| smartface | Tipo:<br>INVENCO - SMARTFACE<br>Fecha: 2 Enero - 2022<br>V1.3 | DOCUMENTO<br>MANUAL DE USO SISTEMA<br>DE CONTROL INVENTARIO,<br>STOCK Y VENCIMIENTO<br>INVECO<br>PÁGINA 1/44 | smartface |
|-----------|---------------------------------------------------------------|----------------------------------------------------------------------------------------------------|-----------|
|-----------|---------------------------------------------------------------|----------------------------------------------------------------------------------------------------|-----------|

# SOFTWARE DE CONTROL DE INVENTARIO, STOCK Y VENCIMIENTO SERVICIO EN LA NUBE Manual de usuario INVENCO V1.3 - 220102

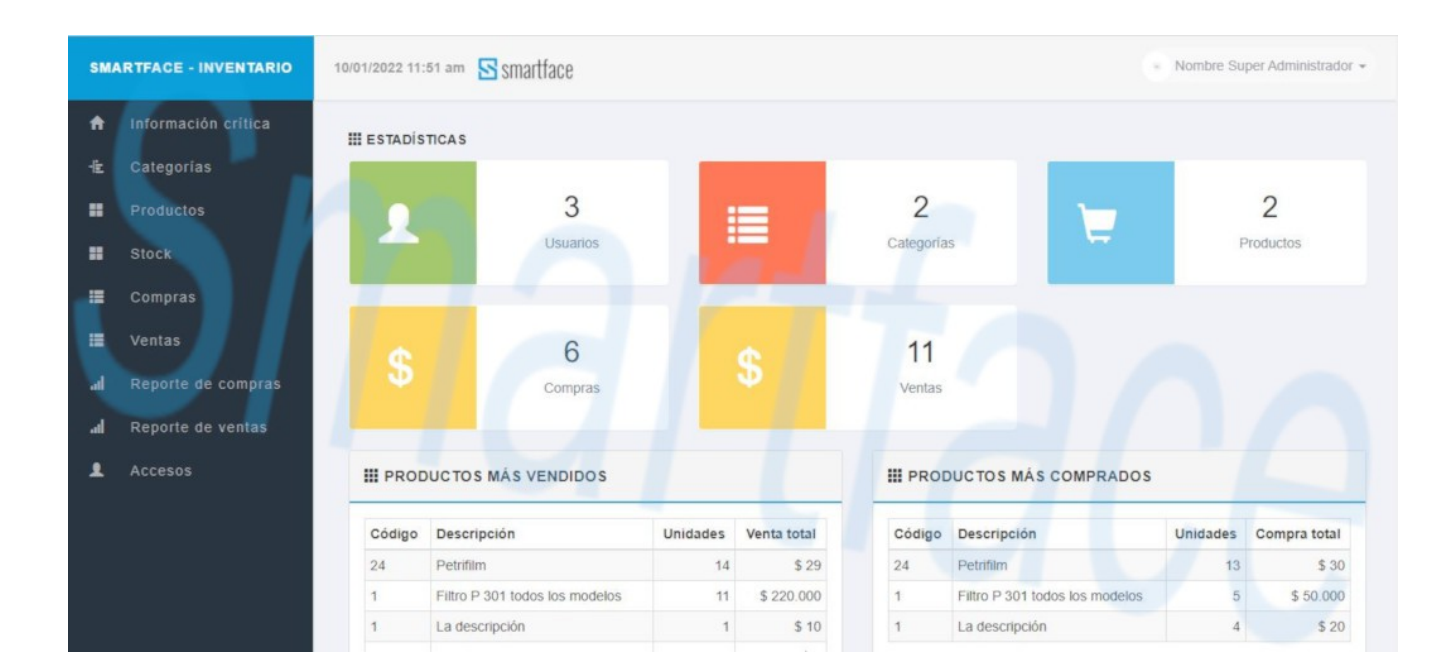

| Smartface Tipo: INVENCO - SMARTFACE Fecha: 2 Enero - 2022 V1.3 | DOCUMENTO<br>MANUAL DE USO SISTEMA<br>DE CONTROL INVENTARIO,<br>STOCK Y VENCIMIENTO<br>INVECO<br>PÁGINA 2/44 | smartface |
|----------------------------------------------------------------|----------------------------------------------------------------------------------------------------|-----------|
|----------------------------------------------------------------|----------------------------------------------------------------------------------------------------|-----------|

INVENCO es un software de SmartFace desarrollado por encargo de nuestro socio Portal PymesdeChile.cl, cuya función es gestionar control de inventario, vencimiento y stock crítico de productos para pequeñas y medianas empresas PYMES.

Nuestro asociado Portal PymesdeChile.cl, consciente de las dificultades que sus usuarios, en general empresas de tamaño pequeño a moderado, enfrentan para llevar un control adecuado de sus productos, nos encargó el desarrollo de un software ágil e intuitivo para que sus asociados puedan gestionar, en la nube, el inventario de sus productos y genere un reporte de stock o vencimiento en etapa de fase crítica. Acorde a los limitados presupuestos de las pequeñas empresas, el Portal PymesdeChile.cl nos exigió que el valor mensual de la membresía debía superar con creces el ahorro obtenido al evitar pérdidas de ventas por quiebres de stock o mermas por productos vencidos, de tal manera que el valor se pague por si solo.

Así fue como nació INVENCO de SmartFace, un software eficiente y de fácil uso que cumple con todas las exigencias del Portal PymesdeChile.cl

Con INVENCO de SmartFace usted podrá dar de alta sus productos asociados en categorías y configurar su precio estándar o recomendado de compra y venta, así como el umbral de stock crítico y vencimiento. El software maneja los productos independiente de sus vencimientos, cada uno con sus respectivos stock. La suma total de stock de cada uno de los vencimientos, se muestran en la sección "Productos", donde se encuentra el reporte de inventario por producto.

Al dar de alta un producto, automáticamente se da de alta un stock 0 sin vencimiento. Para agregar el inventario vigente en bodega al momento de gestionar un producto, se accede al apartado "Stock" donde se encontrarán los distintos vencimientos y stock de cada uno. Allí, usted podrá editar la cantidad de productos y el o los vencimientos del mismo. Cada producto puede manejar 3 vencimientos distintos, incluyendo "sin vencimiento".

En la sección "Información crítica" se puede encontrar los reportes de productos con stock crítico y vencimiento crítico.

Una vez agregados todos los productos con stock en bodega, el sistema actualizará automáticamente su stock, cada vez que ingrese una compra o venta.

| S smartface | Tipo:<br>INVENCO - SMARTFACE<br>Fecha: 2 Enero - 2022 | DOCUMENTO<br>MANUAL DE USO SISTEMA<br>DE CONTROL INVENTARIO, | S smartface |
|-------------|-------------------------------------------------------|--------------------------------------------------------------|-------------|
|             | V1.3                                                  | STOCK Y VENCIMIENTO<br>INVECO<br>PÁGINA 3/44                 |             |

# Índice

| 1. Planes                                                                                | 4             |
|------------------------------------------------------------------------------------------|---------------|
| 2. Usuarios                                                                              | 5             |
| 3. Manual de usuario                                                                     | 6             |
| 3.A Operaciones                                                                          | 6             |
| 3.A.1 Primer ingreso, grupos de usuarios, usuarios y perfil usuario                      | 6             |
| 3.A.2 Administración de Categorías                                                       | 10            |
| 3.A.3 Alta de un producto                                                                | 12            |
| 3.A.4 Manejo de stock y vencimientos                                                     | 14            |
| 3.A.5 Compras de productos                                                               | 17            |
| 3.A.6 Ventas de productos                                                                | 22            |
| 3.B Advertencias de stock y vencimientos críticos, estadísticas, impresión y reporte PDF | 27            |
| 3.B.1 Productos/Home                                                                     | 27            |
| 3.B.2 Advertencia de inventario con stock crítico                                        | 28            |
| 3.B.3 Advertencia de inventario con vencimiento crítico                                  | 28            |
| 3.B.4 Estadísticas                                                                       | 29            |
| 3.B.5 Productos                                                                          | 29            |
| 3.B.6 Stock                                                                              | <u> </u>      |
| <u>3.C Reportes de compras</u>                                                           | <u>    31</u> |
| 3.C.1 Reporte de compras entre 2 fechas                                                  | <u>    31</u> |
| 3.C.2 Reporte de compras mensuales por producto, año en curso                            | 32            |
| 3.C.3 Reporte de compras diarias por producto, mes en curso                              | <u>    33</u> |
| 3.C.4 Reporte de compras por factura                                                     | <u> </u>      |
| <u>3.D Reporte de ventas</u>                                                             | <u>    35</u> |
| 3.D.1 Reporte de ventas entre 2 fechas                                                   | <u> </u>      |
| 3.D.2 Reporte de ventas mensuales por producto, año en curso                             | <u> </u>      |
| 3.D.3 Reporte de ventas diarias por producto, mes en curso                               | 37            |
| 3.D.4 Reporte de ventas por guía                                                         | <u>    38</u> |
| 3.E Capítulo especial "Eliminación de Categorías y Productos"                            | <u>   39</u>  |
| 3.E.1 Eliminación de Categorías                                                          | <u> </u>      |
| 3.E.2 Eliminación de Productos                                                           | 40            |
| 3.E.3 Edición de Productos, afectación vencimientos, compras y ventas                    | 44            |

| smartface | Tipo:<br>INVENCO - SMARTFACE | DOCUMENTO<br>MANUAL DE USO SISTEMA | S smartface |
|-----------|------------------------------|------------------------------------|-------------|
|           | Fecha: 2 Enero - 2022        | DE CONTROL INVENTARIO,             |             |
|           | V1.3                         | INVECO                             |             |
|           |                              | PÁGINA 4/44                        |             |

# 1. Planes

|                                                    | TRI-25     | SEM-25    | ANU-25 | TRI-50     | SEM-50     | ANU-50 | TRI-100    | SEM-100    | ANU-100 |  |
|----------------------------------------------------|------------|-----------|--------|------------|------------|--------|------------|------------|---------|--|
| PERÍODO DE SUSCRIPCIÓN                             | TRIMESTRAL | SEMESTRAL | ANUAL  | TRIMESTRAL | SEMESTRAL  | ANUAL  | TRIMESTRAL | SEMESTRAL  | ANUAL   |  |
| CANTIDAD DE PRODUCTOS                              | 25         |           |        |            | 50         |        |            | 100        |         |  |
| VENCIMIENTOS POR PRODUCTO                          |            | 3         |        |            | 3          |        |            | 3          |         |  |
| STOCK POR VENCIMIENTO                              |            | LIMITADOS |        |            | ILIMITADOS |        |            | ILIMITADOS |         |  |
| CONTROL DE STOCK                                   |            | V         |        |            | V          |        |            | V          |         |  |
| CONTROL DE VENCIMIENTOS                            |            | V         |        |            | V          |        |            | V          |         |  |
| ESTADÍSTICAS                                       |            | V         |        |            | V          |        |            | V          |         |  |
| LISTADO DE PRODUCTOS                               |            | V         |        |            | V          |        |            | V          |         |  |
| LISTADO DE STOCK                                   |            | v         |        |            | V          |        |            | V          |         |  |
| LISTADO DE COMPRAS                                 | V          |           |        | v          |            |        | V          |            |         |  |
| COMPRAS POR VECIMIENTO                             | V          |           |        | V          |            |        | V          |            |         |  |
| LISTADO DE VENTAS                                  | v          |           | v      |            |            | v      |            |            |         |  |
| VENTAS POR VENCIMIENTO                             | V          |           | V      |            | v          |        |            |            |         |  |
| REPORTE DE COMPRAS Y VENTAS POR<br>FECHAS          | V          |           | v      |            | v          |        |            |            |         |  |
| REPORTE DE COMPRAS Y VENTAS POR<br>MES/AÑO         |            | v         |        | v          |            | V      |            |            |         |  |
| REPORTE DE COMPRAS Y VENTAS POR<br>DÍA/MES         |            | v         |        |            | v          |        | v          |            |         |  |
| REPORTE DE COMPRAS Y VENTAS POR<br>N° DE DOCUMENTO |            | v         |        |            | v          |        | v          |            |         |  |
| IMPRESIÓN DE REPORTES                              |            | V         |        | v          |            |        | V          |            |         |  |
| EXPORTACIÓN DE REPORTES A PDF                      |            | v         |        | v          |            | v      |            |            |         |  |
| USUARIO (ADMINISTRADOR)                            |            | V         |        |            | V          |        | v          |            |         |  |
| USUARIO (SUPERVISOR)                               |            | V         |        |            | V          |        | V          |            |         |  |
| USUARIO (USUARIO)                                  |            | V         |        |            | V          |        |            | V          |         |  |

| S smartface | Tipo:<br>INVENCO - SMARTFACE | DOCUMENTO<br>MANUAL DE USO SISTEMA | S smartface |
|-------------|------------------------------|------------------------------------|-------------|
|             | Fecha: 2 Enero - 2022        | DE CONTROL INVENTARIO,             |             |
|             | V1.3                         | INVECO                             |             |
|             |                              | PÁGINA 5/44                        |             |

# 2. Usuarios

| TIPO DE USUARIO                        | ADMINISTRADOR | SUPERVISOR | USUARIO |
|----------------------------------------|---------------|------------|---------|
| PRODUCTOS                              | (L-I-P)       | (L-I-P)    | (L)     |
| STOCK CRÍTICO                          | (L-I-P)       | (L-I-P)    | (L-I-P) |
| VENCIMIENTO CRÍTICO                    | (L-I-P)       | (L-I-P)    | (L-I-P) |
| CATEGORÍAS                             | V             | v          | -       |
| IMÁGENES DE CATEGORÍAS                 | V             | v          | -       |
| ADMINISTRACIÓN DE PRODUCTOS            | (L-I-P)       | (L-I-P)    | -       |
| ADMINISTRACIÓN DE STOCK                | (L-I-P)       | (L-I-P)    | -       |
| ADMINISTRACIÓN DE COMPRAS              | (L-I-P)       | (L-I-P)    | -       |
| ADMINISTRACIÓN DE VENTAS               | (L-I-P)       | (L-I-P)    | -       |
| REPORTE DE COMPRAS POR FECHAS          | (L-I-P)       | (L-I-P)    | -       |
| REPORTE DE COMPRAS MENSUALES           |               |            |         |
| (PRODUCTOS POR MES/AÑO EN CURSO)       | (L-I-P)       | (L-I-P)    | -       |
| REPORTE DE COMPRAS DIARIAS (PRODUCTOS  |               |            |         |
| POR DÍA/MES EN CURSO)                  | (L-I-P)       | (L-I-P)    | -       |
| REPORTE DE COMPRAS POR FACTURA         | (L-I-P)       | (L-I-P)    | -       |
| REPORTE DE VENTAS POR FECHAS           | (L-I-P)       | (L-I-P)    | -       |
| REPORTE DE VENTAS MENSUALES (PRODUCTOS |               |            |         |
| POR MES/AÑO EN CURSO)                  | (L-I-P)       | (L-I-P)    | -       |
| REPORTE DE VENTAS DIARIAS (PRODUCTOS   |               |            |         |
| POR DÍA/MES EN CURSO)                  | (L-I-P)       | (L-I-P)    | -       |
| REPORTE DE VENTAS POR GUÍA             | (L-I-P)       | (L-I-P)    | -       |
| ADMINISTRACIÓN DE PERFIL DE USUARIOS   | V             | -          | -       |
| EDICIÓN DE USUARIOS                    | ٧             | -          | -       |
| EDICIÓN DE DATOS PERSONALES            | V             | v          | V       |
| (L-I-P) LISTADO-IMPRESIÓN-PDF          |               |            |         |

INVENCO – SmartFace Ltda.

| Smartface<br>Tipo:<br>INVENCO - SMARTFACE<br>Fecha: 2 Enero - 2022<br>V1.3 | DOCUMENTO<br>MANUAL DE USO SISTEMA<br>DE CONTROL INVENTARIO,<br>STOCK Y VENCIMIENTO<br>INVECO<br>PÁGINA 6/44 | smartface |
|----------------------------------------------------------------------------|----------------------------------------------------------------------------------------------------|-----------|
|----------------------------------------------------------------------------|----------------------------------------------------------------------------------------------------|-----------|

### 3. Manual de usuario - 3.A Operaciones

### 3.A.1 Primer ingreso, grupos de usuarios, usuarios y perfil de usuario

Una vez contratado su plan, le llegará un email con la dirección de acceso al sistema. Hay por defecto 3 grupos de usuarios (Administrador, Supervisor y Usuario) y 1 usuario por cada grupo. Ingresando al apartado "Accesos/Ver grupos", el administrador podrá activar/desactivar los grupos (y por ende cada usuario de ese grupo) a excepción del grupo Administrador.

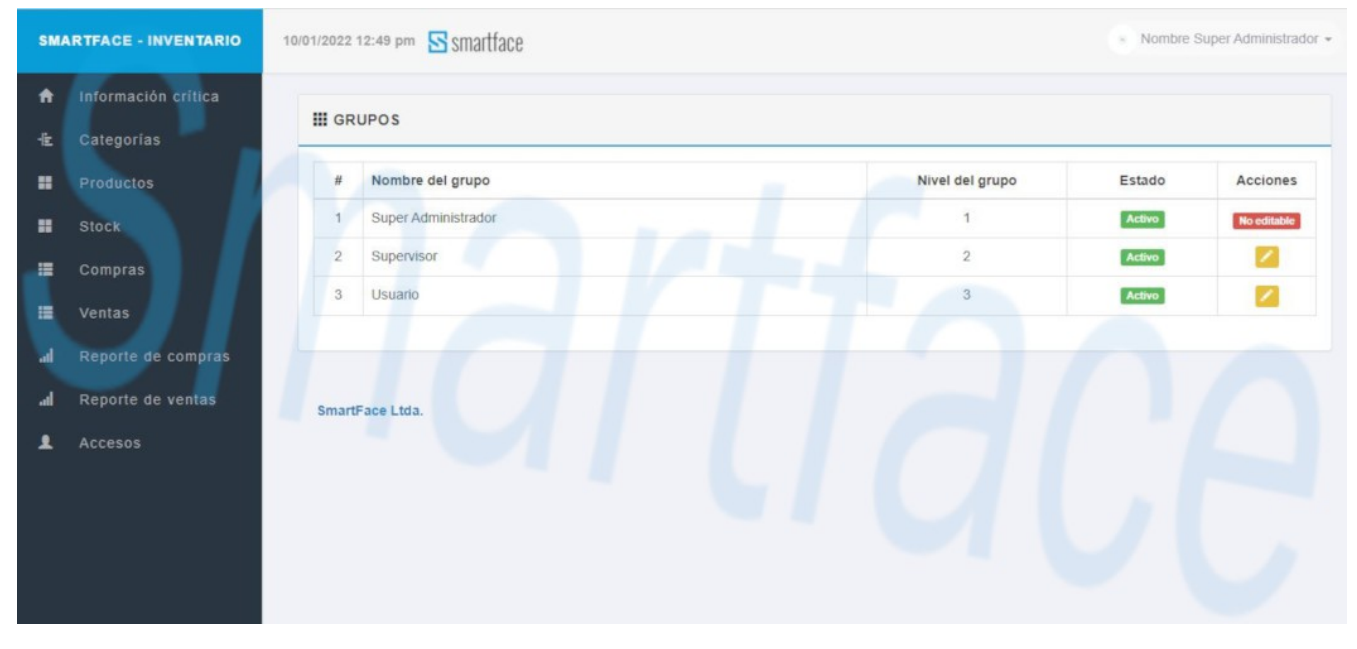

| smartface | Tipo:<br>INVENCO - SMARTFACE<br>Fecha: 2 Enero - 2022 | DOCUMENTO<br>MANUAL DE USO SISTEMA<br>DE CONTROL INVENTARIO,<br>STOCK Y VENCIMIENTO | smartface |
|-----------|-------------------------------------------------------|-------------------------------------------------------------------------------------|-----------|
|           | V1.3                                                  | INVECO<br>PÁGINA 7/44                                                               |           |
|           |                                                       |                                                                                     |           |

Ingresando al apartado "Accesos/Administrar usuarios", encontrará 1 usuario por cada grupo. Adicionalmente, podrá ver la fecha y hora del último acceso de cada uno de los usuarios. Esto le permitirá verificar si los usuarios están utilizando el software y con qué frecuencia, y eventualmente determinar responsabilidades de alguna acción inadecuada del sistema.

| SMA      | RTFACE - INVENTARIO               | 10/01/2022 12:50 pm Smartfa | ce                    |         |                     |        | <ul> <li>Nombre Super</li> </ul> | Administrado |
|----------|-----------------------------------|-----------------------------|-----------------------|---------|---------------------|--------|----------------------------------|--------------|
| ♠<br>-1± | Información crítica<br>Categorías | USUARIOS                    |                       |         |                     |        | AGREGAR                          | USUARIO      |
| •        | Productos                         | Nombre                      | Email                 | Usuario | Rol de usuario      | Estado | Último login                     | Acciones     |
|          | Stock                             | Nombre Super Administrador  | contacto@smartface.cl | admin   | Super Administrador | Activo | 07/01/2022 4:02:23 pm            |              |
| =        | Compras                           | Nombre Supervisor           | contacto@smartface.cl | super   | Supervisor          | Activo | 30/12/2021 9:42;31 am            | × ×          |
| •        | Ventas                            | Nombre Usuario              | contacto@smartface.cl | user    | Usuario             | Activo |                                  | × ×          |
| d        | Reporte de compras                |                             |                       |         |                     |        |                                  |              |
| d,       | Reporte de ventas                 |                             |                       |         |                     |        |                                  |              |
| L        | Accesos                           | SmartFace Ltda.             |                       |         |                     |        |                                  |              |
|          |                                   |                             |                       |         |                     |        |                                  |              |
|          |                                   |                             |                       |         |                     |        |                                  |              |
|          |                                   |                             |                       |         |                     |        |                                  |              |
|          |                                   |                             |                       |         |                     |        |                                  |              |

El administrador puede agregar, editar y eliminar usuarios, pero no puede auto desactivarse o cambiarse de grupo.

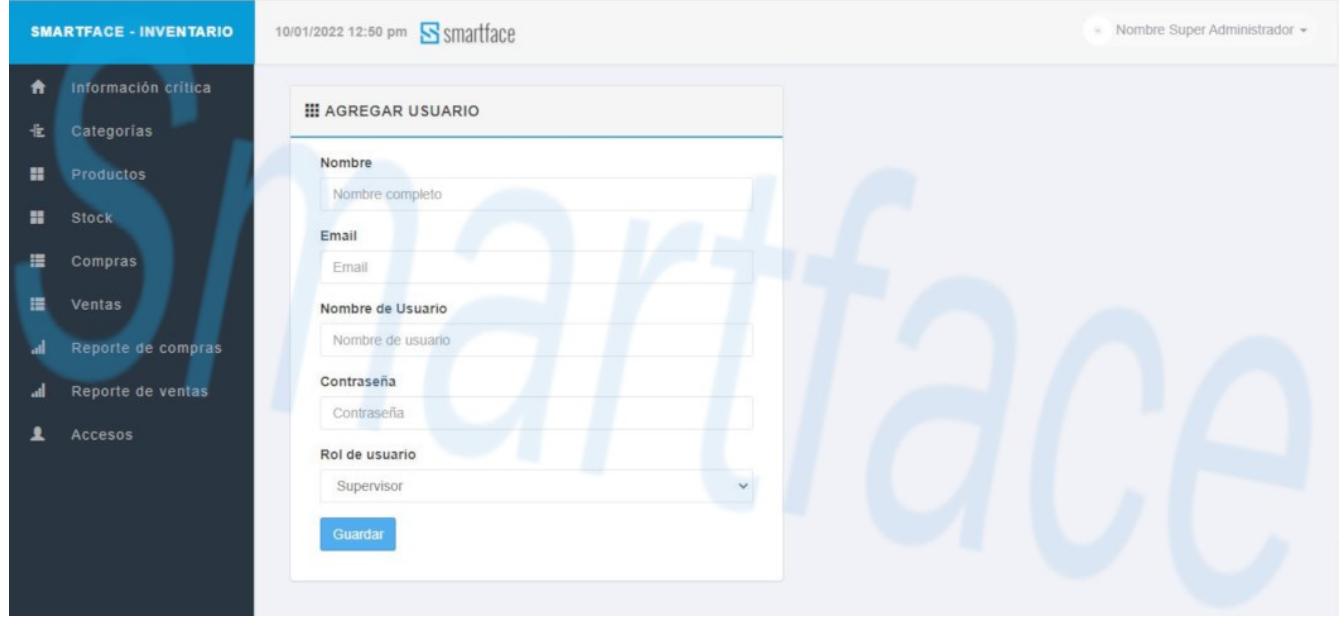

| Fecha: 2 Enero - 2022     STOCK Y VENCIMIENTO       V1.3     INVECO | <b>S</b> smartface | Tipo:<br>INVENCO - SMARTFACE<br>Fecha: 2 Enero - 2022<br>V1.3 | DOCUMENTO<br>MANUAL DE USO SISTEMA<br>DE CONTROL INVENTARIO,<br>STOCK Y VENCIMIENTO<br>INVECO<br>PÁGINA 8/44 | smartface |
|---------------------------------------------------------------------|--------------------|---------------------------------------------------------------|----------------------------------------------------------------------------------------------------|-----------|
|---------------------------------------------------------------------|--------------------|---------------------------------------------------------------|----------------------------------------------------------------------------------------------------|-----------|

En la edición del usuario Administrador, se encuentra el campo "Nombre de la empresa" donde podrá ingresar el nombre que aparecerá en el sistema y en los distintos reportes. Se recomienda encarecidamente editar los datos personales como Nombre, Email, Usuario (nombre de usuario de acceso) y Contraseña de acceso.

| SM/               | ARTFACE - INVENTARIO                                               | 12/01/2022 6:14 pm 🔄 smartface                                                                                                    | Nombre Super Administrador 🛩                                                                      |
|-------------------|--------------------------------------------------------------------|----------------------------------------------------------------------------------------------------|---------------------------------------------------------------------------------------------------|
| *<br>*            | Información crítica<br>Categorías<br>Productos<br>Stock<br>Compras | IDUIZZZ 6.14 pm SINALIACE      ACTUALIZAR CUENTA NOMBRE SUPER ADMINISTRADOR      Nombre de la empresa (máximo 12 caracteres)      SMARTFACE      Nombre      Nombre | III CAMBIAR CONTRASEÑA NOMBRE SUPER<br>ADMINISTRADOR<br>Contraseña<br>Ingresa la nueva contraseña |
| ⊞ त्व<br>त्व<br>● | Ventas<br>Reporte de compras<br>Reporte de ventas<br>Accesos       | Email<br>contacto@smartface.cl<br>Usuario<br>admin<br>Rol de usuario<br>Super Administrador                                                                         | lace                                                                                              |

Cada usuario puede administrar su perfil pinchando en la parte superior derecha del sistema. Allí encontrará el apartado "Perfil" donde es posible subir su foto personal.

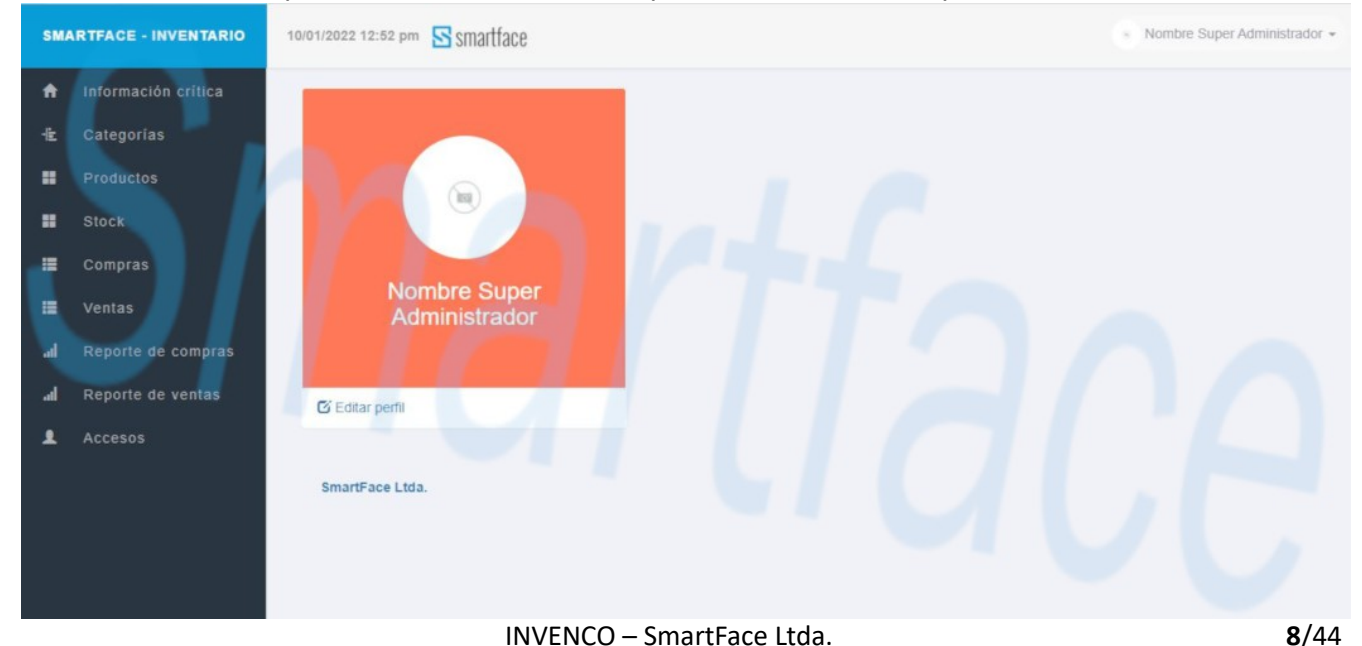

| smartface | Tipo:<br>INVENCO - SMARTFACE<br>Fecha: 2 Enero - 2022<br>V1.3 | DOCUMENTO<br>MANUAL DE USO SISTEMA<br>DE CONTROL INVENTARIO,<br>STOCK Y VENCIMIENTO<br>INVECO<br>PÁGINA 9/44 | smartface |
|-----------|---------------------------------------------------------------|----------------------------------------------------------------------------------------------------|-----------|
|-----------|---------------------------------------------------------------|----------------------------------------------------------------------------------------------------|-----------|

| SM/                                    | ARTFACE - INVENTARIO                                                    | 10/01/2022 12:53 pm 🔄 smartface                                                                                                    | <ul> <li>Nombre Super Administrador •</li> </ul> |
|----------------------------------------|-------------------------------------------------------------------------|----------------------------------------------------------------------------------------------------|--------------------------------------------------|
| ↑<br>-2:<br>==                         | Información crítica<br>Categorías<br>Productos<br>Stock                 | C CAME                                                                                                    |                                                  |
| 11 11 11 11 11 11 11 11 11 11 11 11 11 | Compras<br>Ventas<br>Reporte de compras<br>Reporte de ventas<br>Accesos | Image: Section of the section of the section of | Cambiar contraseña                               |
|                                        |                                                                         | Nombre de archivo: 12345678-2.jpg V Todos los archivos (*.*) V<br>Abrir Cancelar                                                                                                    |                                                  |

Intente que la imagen no supere los 500\*500 px y 100 Mb.

Se reitera encarecidamente que cada usuario, al ingresar por primera vez, edite sus datos personales y cambie su de Usuario y Contraseña de acceso.

| SM       | ARTFACE - INVENTARIO                    | 10/01/2022 1:03 pm Smartface | Mombre Super Administrador 🛩        |
|----------|-----------------------------------------|------------------------------|-------------------------------------|
| ♠<br>-1± | Información crítica<br>Categorías       | La imagen ha sido subida     | ×                                   |
| :<br>:   | Productos<br>Stock                      | CAMBIAR MI FOTO              |                                     |
|          | Compras<br>Ventas                       | Cambiar                      | Nombre Super Administrador Email    |
| al<br>al | Reporte de compras<br>Reporte de ventas |                              | contacto@smartface.cl Usuario admin |
| 1        | Accesos                                 |                              | Actualizar Cambiar contraseña       |
|          |                                         | SmartFace Ltda.              |                                     |

| <b>S</b> smartface | <b>Tipo:</b><br>INVENCO - SMARTFACE<br><b>Fecha:</b> 2 Enero - 2022<br>V1.3 | DOCUMENTO<br>MANUAL DE USO SISTEMA<br>DE CONTROL INVENTARIO,<br>STOCK Y VENCIMIENTO<br>INVECO | <b>S</b> smartface |
|--------------------|-----------------------------------------------------------------------------|-----------------------------------------------------------------------------------------------|--------------------|
|                    |                                                                             | PÁGINA 10/44                                                                                  |                    |

# **3.A.2 Administración de Categorías**

Primero debe crear la categoría accediendo al apartado "Categorías/Categorías". Al editar una categoría, los productos contenidos en ella, quedarán asociados a la nueva categoría. Eliminar una categoría es peligroso. Por eso lo explicaremos más adelante en un capítulo especial.

| SMA | RTFACE - INVENTARIO | 18/01/2022 6:46 pm 🔄 smartface |         |                  | Nombre Super / | Administrado |
|-----|---------------------|--------------------------------|---------|------------------|----------------|--------------|
| •   | Información crítica | III AGREGAR CATEGORÍA          | III LIS | TA DE CATEGORÍAS |                |              |
|     | Productos           | Nombre de la categoría         | #       | Categoria        | Productos      | Acciones     |
| =   | Stock               | Agregar categoría              | 1       | Electrónica      | 1              | 6            |
|     | Compras             |                                | 2       | Petrifilm        | 2              | C ii         |
| =   | Ventas              |                                | 3       | Repuestos        | 1              | C ii         |
| al  | Reporte de compras  |                                |         |                  |                |              |
| al, | Reporte de ventas   | SmartFace Ltda.                |         |                  |                |              |
| 1   | Accesos             |                                |         |                  |                |              |
|     |                     |                                |         |                  |                |              |
|     |                     |                                |         |                  |                |              |
|     |                     |                                |         |                  |                |              |

Si lo desea, puede subir y asociar una imagen a la categoría accediendo a "Categorías/Imágenes". Intente que la imagen no supere los 500\*500 px y 100 Mb.

| ARTFACE - INVENTARIO              | 10/01/2022 12:16 pm Smartface                                                                                                    | <ul> <li>Nombre Super Administrador -</li> </ul>                                                                                                    |
|-----------------------------------|----------------------------------------------------------------------------------------------------|----------------------------------------------------------------------------------------------------|
| Información crítica<br>Categorias | ✿ IMÁGENES                                                                                                    | Subir                                                                                                    |
| Productos<br>Stock                | N <sup>®</sup> Imagen Archivo                                                                                                    | Tipo Acciones                                                                                                    |
| Compras                           | S smartface                                                                                                    | magojpog 🔽                                                                                                    |
| Ventas<br>Reporte de compras      |                                                                                                    |                                                                                                    |
| Reporte de ventas<br>Accesos      |                                                                                                    |                                                                                                    |
|                                   | smartPace Ltoa.                                                                                                    |                                                                                                    |
|                                   |                                                                                                    |                                                                                                    |
|                                   | ARTFACE - INVENTARIO<br>Información crítica<br>Categorías<br>Productos<br>Stock<br>Compras<br>Ventas<br>Reporte de compras<br>Reporte de ventas<br>Accesos | ARTEACE - INVENTARIO     1001/2022 12:16 pm   Smattface      Información crítica   Categorias   Productos   Stock   Compras   Ventas   Reporte de compras   Accesos     SmartFace Ltda. |

| Smartface<br>Tipo:<br>INVENCO - SMARTFACE<br>Fecha: 2 Enero - 2022<br>V1.3 | DOCUMENTO<br>MANUAL DE USO SISTEMA<br>DE CONTROL INVENTARIO,<br>STOCK Y VENCIMIENTO<br>INVECO<br>PÁGINA 11/44 | smartface |
|----------------------------------------------------------------------------|----------------------------------------------------------------------------------------------------|-----------|
|----------------------------------------------------------------------------|----------------------------------------------------------------------------------------------------|-----------|

| SM | ARTFACE - INVENTARIO                                                                                                    | 10/01/2022 12:16 pm 🔄 smartface                                                                                                    | <ul> <li>Nombre Super Administrador +</li> </ul> |
|----|----------------------------------------------------------------------------------------------------|----------------------------------------------------------------------------------------------------|--------------------------------------------------|
|    | Información critica<br>Categorías<br>Productos<br>Stock<br>Compras<br>Ventas<br>Reporte de compras<br>Reporte de ventas<br>Accesos | Abrir     Abrir     Abrir     Abrir     Abrir     Abrir     Apple Phone     Documentos     Downloads     Escritorio     Apple iPhone     Documentos     Downloads     Escritorio     Apple iPhone     Documentos     Downloads     Escritorio     Marke de webing     Tare ing | Tipo Acciones<br>Image/jpeg                      |
|    |                                                                                                    | Abrir Cancelar                                                                                                    |                                                  |

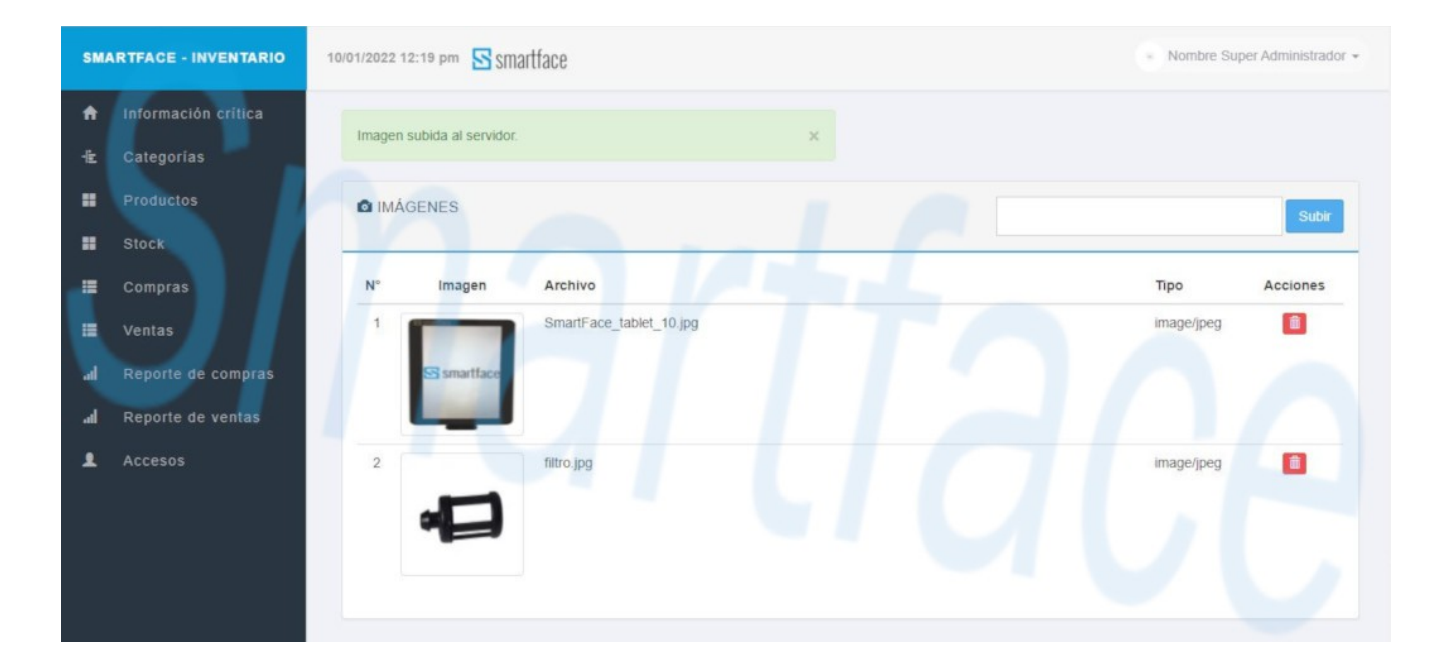

| smartface | Tipo:<br>INVENCO - SMARTFACE<br>Fecha: 2 Enero - 2022<br>V1.3 | DOCUMENTO<br>MANUAL DE USO SISTEMA<br>DE CONTROL INVENTARIO,<br>STOCK Y VENCIMIENTO<br>INVECO | <b>S</b> smartface |
|-----------|---------------------------------------------------------------|-----------------------------------------------------------------------------------------------|--------------------|
|           |                                                               | PÁGINA 12/44                                                                                  |                    |

### 3.A.3 Alta de un producto

Acceda a "Productos/Agregar producto". Los campos marcados con \* son obligatorios donde el código debe ser único e irrepetible.

### DATOS IMPORTANTES

### Stock crítico

Si desea que el sistema destaque cuando un producto alcanza una cantidad determinada, ponga allí la cantidad que considera debe ser usada como cantidad límite. Este campo no es obligatorio, pues usted puede no querer advertencias de stock crítico.

#### Días para Vcto

Si desea que el sistema destaque cuando un producto alcanza una cantidad de días previos al vencimiento, ponga allí los días que considera deben ser usados con período límite. Este campo no es obligatorio, pues usted puede tener productos sin vencimiento.

### Precio de compra y precio de venta

Ponga allí el precio sugerido de compra y venta, de tal manera que, cuando ingrese una transacción, el sistema le recuerde cual es el precio sugerido por la administración. Usted podrá editar ese valor, pero le servirá de referencia para comprobar si sus departamentos de adquisiciones y ventas están generando operaciones dentro del rango de precio estipulado.

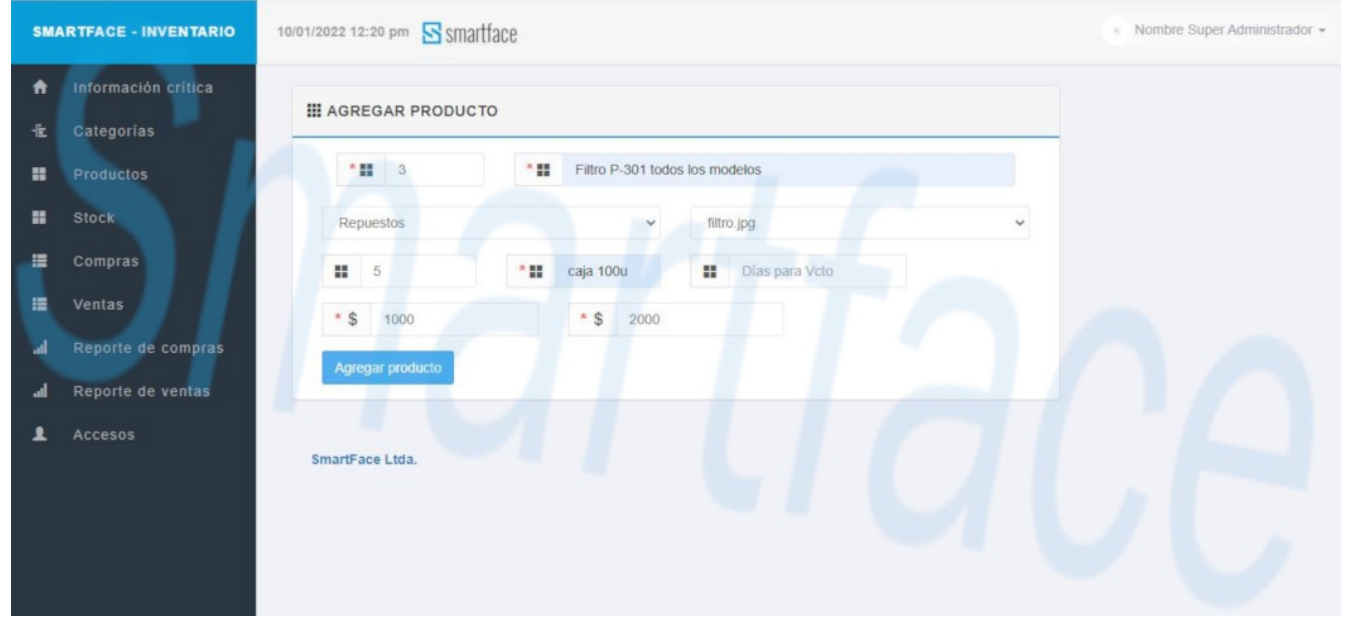

| Smartface Tipo:<br>INVENCO - SMARTFACE<br>Fecha: 2 Enero - 2022<br>V1.3 | DOCUMENTO<br>MANUAL DE USO SISTEMA<br>DE CONTROL INVENTARIO,<br>STOCK Y VENCIMIENTO<br>INVECO<br>PÁGINA 13/44 | smartface |
|-------------------------------------------------------------------------|----------------------------------------------------------------------------------------------------|-----------|
|-------------------------------------------------------------------------|----------------------------------------------------------------------------------------------------|-----------|

### Como verá, hasta ahora no se nos ha pedido ingresar stock ni vencimientos de productos.

| General Report       General Report         Stock       Imagen       0Cdd       Descripción       Categoria       Empaque       Stock       0E       Precio       ventas         Imagen       0Cdd       Descripción       Categoria       Empaque       Stock       0E       Stock       0E       Stock       0E       Stock       0E       Stock       Stock       0E       Stock       Stock       Stock       Stock       Stock       Stock       Crit       Stock       Crit       Stock       Stock                                                                                                    | Categoría:               | n critica             | PRODU     | стоя: з         | 3                              |           |           |               |         |              |                  | Agreg           | ar produc |
|----------------------------------------------------------------------------------------------------|--------------------------|-----------------------|-----------|-----------------|--------------------------------|-----------|-----------|---------------|---------|--------------|------------------|-----------------|-----------|
| Compras       Image: Compras       Image: Compras <thimage: compras<="" th="">       Image: Compra</thimage:> | Productos<br>Stock       |                       | Senerar R | eporte<br>@Cód& | Descripción                    | Categoria | Empaque   | Stock<br>Crit | ₿Stock. | Dias<br>Crit | Precio<br>compra | Precio<br>venta | Editar    |
| Reporte de compras       Image: La descripción       Petrifilm       unidad       10       10       10       55       \$10         Reporte de ventas       24       petrifilm       Petrifilm       24       24       24       \$2       30       24       2       \$2       \$52                                                                                                    | Compras<br>Ventas        |                       |           | 3               | Filtro P-301 todos los modelos | Repuestos | caja 100u | 5             | Ō       | 0            | \$ 1.000         | \$ 2.000        | 6         |
| Accesos                                                                                                    | Reporte de<br>Reporte de | e compras<br>e ventas | 9         | 24              | La descripción                 | Petrifilm | unidad    | 10            | 10      | 10           | \$ 5             | \$ 10           |           |
|                                                                                                    | Accesos                  | -                     |           |                 | Pounda                         | . some    |           |               | 24      | £            | 92               | J.              |           |

#### Edición de un producto

Para editar un producto acceda a "Productos/Administrar productos". Presione el botón azul "Editar". Usted puede cambiar todos los parámetros excepto el código de producto. Si el producto está descontinuado puede eliminarlo para dar espacio a uno nuevo. Eliminar un producto es peligroso. Por eso lo explicaremos más adelante en un capítulo especial.

| SM | ARTFACE - INVENTARIO                                                                                                    | 10/01/2022 12:12 pm 🔄 smart | face                                                         |                                                                    | <ul> <li>Nombre Super Administrador •</li> </ul> |
|----|----------------------------------------------------------------------------------------------------|-----------------------------|--------------------------------------------------------------|--------------------------------------------------------------------|--------------------------------------------------|
|    | ARTFACE - INVENTARIO<br>Información crítica<br>Categorías<br>Productos<br>Stock<br>Compras<br>Ventas<br>Reporte de compras<br>Reporte de ventas | 10/01/2022 12:12 pm Smart   | Empaque<br>Empaque<br>III unidad<br>Precio de venta<br>\$ 10 | ión<br>Imagen<br>SmartFace_tablet_10.jpg<br>Dias para Vcto<br>■ 10 | Nombre Super Administrador -                     |
| •  | ALLISUS                                                                                                    | Actualizar producto         |                                                              |                                                                    |                                                  |

| <b>S</b> smartface | Tipo:<br>INVENCO - SMARTFACE<br>Fecha: 2 Enero - 2022<br>V1.3 | DOCUMENTO<br>MANUAL DE USO SISTEMA<br>DE CONTROL INVENTARIO,<br>STOCK Y VENCIMIENTO<br>INVECO<br>PÁGINA 14/44 | <b>S</b> smartface |
|--------------------|---------------------------------------------------------------|----------------------------------------------------------------------------------------------------|--------------------|
|--------------------|---------------------------------------------------------------|----------------------------------------------------------------------------------------------------|--------------------|

## 3.A.4 Manejo de stock y vencimientos

Cada producto dispone de 3 vencimientos. Al crear un producto, también se crea un stock 0 sin vencimiento. Los stock se encuentran en el apartado "Stock/Administrar stock".

| Informa<br>Catego | ición crítica<br>rías | III STOCK DE PRODUCTOS         Agregar nuevo ven |       |                                |           |           |          |              |            | encimi                 |   |
|-------------------|-----------------------|--------------------------------------------------|-------|--------------------------------|-----------|-----------|----------|--------------|------------|------------------------|---|
| Stock             |                       | Imagen                                           | ₽Cód₿ | Descripción                    | Categoria | Empaque   | @Stock.B | Dias<br>Vgte | @Vence.    | Fecha                  |   |
| Compra<br>Ventas  | IS                    | -                                                | 3     | Filtro P-301 todos los modelos | Repuestos | caja 100u | 0        | S/V          | S/V        | 10/01/2022<br>12:22:12 | Ø |
|                   | e de compras          | θ                                                | 1     | La descripción                 | Petrifilm | unidad    | 4        | 0            | 10/01/2022 | 05/01/2022<br>22:04:10 | Ø |
| Reporte<br>Acceso | e de ventas<br>s      | θ                                                | 1     | La descripción                 | Petrifilm | unidad    | 5        | 0            | 05/01/2022 | 05/01/2022<br>22:02:46 | Ø |
|                   |                       | 0                                                | 1     | La descripción                 | Petrifilm | unidad    | 1        | S/V          | S/V        | 03/01/2022             | Ø |

El vencimiento creado por defecto (calendario sin fecha), es sin vencimiento. Ingrese el stock presionando "Editar". Para modificar una fecha a sin vencimiento, use el enlace "Borrar" del calendario. Al actualizar, afectará ese vencimiento, su stock, y el stock total del producto.

| SM              | ARTFACE - INVENTARIO              | 10/01/2022 12:2 | 5 pm 🔄 smartface               |           |       | <ul> <li>Nombre Super Administrador +</li> </ul> |
|-----------------|-----------------------------------|-----------------|--------------------------------|-----------|-------|--------------------------------------------------|
| <b>↑</b><br>-1± | Información crítica<br>Categorías | III EDITAR      | R STOCK Y VENCIMIENTO          |           |       | T 2000                                           |
|                 | Productos                         | Cód.            | Descripción                    | Empaque   | Stock | Vence                                            |
|                 | Stock                             | 3               | Filtro P-301 todos los modelos | caja 100u | 5     | dd-mm-aaaa 📋 🕒                                   |
|                 | Compras                           |                 |                                |           |       |                                                  |
|                 | Ventas                            |                 |                                |           |       |                                                  |
| al              | Reporte de compras                | SmartFace       | e Ltda.                        |           |       |                                                  |
| al              | Reporte de ventas                 |                 |                                |           |       |                                                  |
|                 | Accesos                           |                 |                                |           |       |                                                  |
|                 |                                   |                 |                                |           |       |                                                  |
|                 |                                   |                 |                                |           |       |                                                  |
|                 |                                   |                 |                                |           |       |                                                  |

| Smartface Tipo:<br>INVENCO - SMARTFACE<br>Fecha: 2 Enero - 2022<br>V1.3 | DOCUMENTO<br>MANUAL DE USO SISTEMA<br>DE CONTROL INVENTARIO,<br>STOCK Y VENCIMIENTO<br>INVECO<br>PÁGINA 15/44 | <b>S</b> smartface |
|-------------------------------------------------------------------------|----------------------------------------------------------------------------------------------------|--------------------|
|-------------------------------------------------------------------------|----------------------------------------------------------------------------------------------------|--------------------|

### Agregar nuevo vencimiento o editar uno existente

Para agregar nuevos vencimientos y sus respectivos stock, acceda a "Stock/Agregar stock". Ingrese el código del producto en el buscador (Buscar por código de producto) y luego el botón "Buscar ahora". A continuación se mostrarán todos los vencimientos vigentes para el producto (máximo 3). Agregue un nuevo vencimiento presionando el botón "Agregar nuevo vencimiento". Si ha olvidado el código de un producto, puede acceder al listado de productos en "Productos/Administrar productos". El encabezado de la tabla permite ordenar los códigos de productos. Puede imprimir el listado o exportarlo a PDF presionando el botón "Generar reporte". Cualquier alteración de stock del vencimiento, afectará el stock total del producto.

| SMA             | RTFACE - INVENTARIO               | 10/01/2022 12: | 29 pm 📘    | smartface                      |           |           |         |      | - Nor      | nbre Super Adr         | ninistrac | ior + |
|-----------------|-----------------------------------|----------------|------------|--------------------------------|-----------|-----------|---------|------|------------|------------------------|-----------|-------|
| <b>↑</b><br>-iz | Información crítica<br>Categorías | Stock crea     | do con 5 u | nidad(des)                     |           |           |         |      |            |                        |           | ×     |
|                 | Productos                         | Ш ѕтос         | K DE PR    | ODUCTOS                        |           |           |         |      | A          | gregar nuevo v         | encimie   | nto   |
|                 | Stock<br>Compras                  | Generar        | Reporte    |                                |           |           |         | Pier |            |                        |           | Î     |
|                 | Ventas                            | Imagen         | 8Cód8      | Descripción                    | Categoria | Empaque   | @Stock& | Vgte | 1ºVence&   | Fecha                  |           | ÷     |
| al              | Reporte de compras                | -              | 3          | Filtro P-301 todos los modelos | Repuestos | caja 100u | 5       | 0    | 10/01/2022 | 10/01/2022<br>12:29:20 | C         | l     |
|                 | Accesos                           | -              | 3          | Filtro P-301 todos los modelos | Repuestos | caja 100u | 5       | S/V  | S/V        | 10/01/2022<br>12:26:41 | Ø         |       |
|                 |                                   | θ              | 1          | La descripción                 | Petrifilm | unidad    | 4       | 0    | 10/01/2022 | 05/01/2022<br>22:04:10 | Ø         |       |
|                 |                                   | 0              | 1          | La descripción                 | Petrifilm | unidad    | 5       | 0    | 05/01/2022 | 05/01/2022             | 6         |       |

| <b>S</b> smartface | Tipo:<br>INVENCO - SMARTFACE<br>Fecha: 2 Enero - 2022<br>V1.3 | DOCUMENTO<br>MANUAL DE USO SISTEMA<br>DE CONTROL INVENTARIO,<br>STOCK Y VENCIMIENTO<br>INVECO<br>PÁGINA 16/44 | smartface |
|--------------------|---------------------------------------------------------------|----------------------------------------------------------------------------------------------------|-----------|
|--------------------|---------------------------------------------------------------|----------------------------------------------------------------------------------------------------|-----------|

### Editar un stock o vencimiento existente

Existen 2 maneras para editar un vencimiento y su respectivo stock. El primero es ingresando a "Stock/Administrar stock" y presionando sobre el botón "Editar" del vencimiento que desea trabajar. Si el listado de vencimientos es muy grande y le cuesta encontrar el que busca, puede acceder a "Stock/Agregar stock". Ingrese el código del producto en el buscador (Buscar por código de producto) y luego el botón "Buscar ahora". Se mostrarán todos los vencimientos del producto y respectivo botón "Editar".

| SM              | ARTFACE - INVENTARIO              | 10/01/20 | 22 12:27 pm    | smartface                                     |                      |                 | <ul> <li>Nombre Su</li> </ul> | iper Administrador 👻 |
|-----------------|-----------------------------------|----------|----------------|-----------------------------------------------|----------------------|-----------------|-------------------------------|----------------------|
| <b>↑</b><br>-12 | Información crítica<br>Categorias | Bus      | car Ahora Buse | ar por còdigo del producto                    |                      |                 |                               |                      |
|                 | Productos<br>Stock                | VE       | NCIMIENTOS Y S | TOCK VIGENTES PARA EL CÓDIGO DE PROI          | DUCTO: 3             | IXIMO 3 POR PRO | Agregar nue                   | evo vencimiento      |
|                 | Compras<br>Ventas                 |          | # Código       | Descripción<br>Filtro P-301 todos los modelos | Empaque<br>caja 100u | Cantidad<br>5   | Vencimiento<br>S/V            | Acción<br>Editar     |
| al<br>A         | Reporte de ventas<br>Accesos      | Sm       | artFace Ltda.  |                                               |                      |                 |                               |                      |
|                 |                                   |          |                |                                               |                      |                 |                               |                      |

Cada vez que agregue o edite un vencimiento, su stock se sumará al stock total del producto, de tal manera que la cantidad total de stock de un producto, será la suma de los stock individuales de cada uno de sus vencimientos. Esta suma se utilizará para el cálculo de stock crítico de productos.

| smartface | Tipo:<br>INVENCO - SMARTFACE<br>Fecha: 2 Enero - 2022 | DOCUMENTO<br>MANUAL DE USO SISTEMA<br>DE CONTROL INVENTARIO, | S smartface |
|-----------|-------------------------------------------------------|--------------------------------------------------------------|-------------|
|           | V1.3                                                  | INVECO<br>PÁGINA 17/44                                       |             |

## **3.A.5** Compras de productos

Acceda al apartado "Compras/Agregar compra". Ingrese el código del producto en el buscador (Buscar por código de producto) y luego el botón "Buscar ahora". A continuación se mostrarán todos los vencimientos vigentes para el producto y sus respectivos stock. Elija el vencimiento rotulado por su proveedor y presione el botón seleccionar.

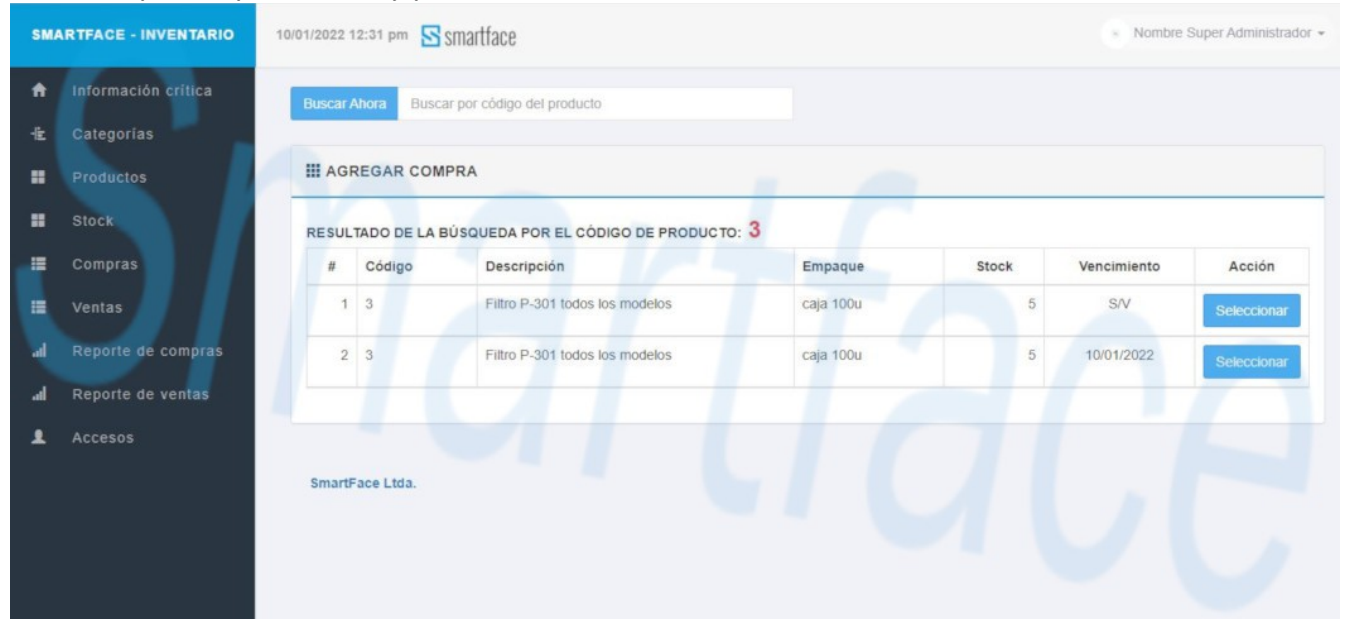

| smartface | Tipo:<br>INVENCO - SMARTFACE<br>Fecha: 2 Enero - 2022 | DOCUMENTO<br>MANUAL DE USO SISTEMA<br>DE CONTROL INVENTARIO,<br>STOCK Y VENCIMIENTO | smartface |
|-----------|-------------------------------------------------------|-------------------------------------------------------------------------------------|-----------|
|           | V1.3                                                  | INVECO<br>PÁGINA 18/44                                                              |           |

Ingrese el número de factura, modifique el precio de compra si es necesario, ingrese la cantidad de unidades a comprar y luego la fecha de compra. Si el vencimiento de su proveedor no aparece en el listado, vaya a "Stock/Administrar stock" y cree el vencimiento, tal como se muestra en el punto "Agregar nuevo vencimiento o editar uno existente" (3.A.4). En caso de tener copado los 3 vencimientos, se sugiere revisar sus ventas porque es posible que no se esté privilegiando los vencimientos más cercanos en el proceso.

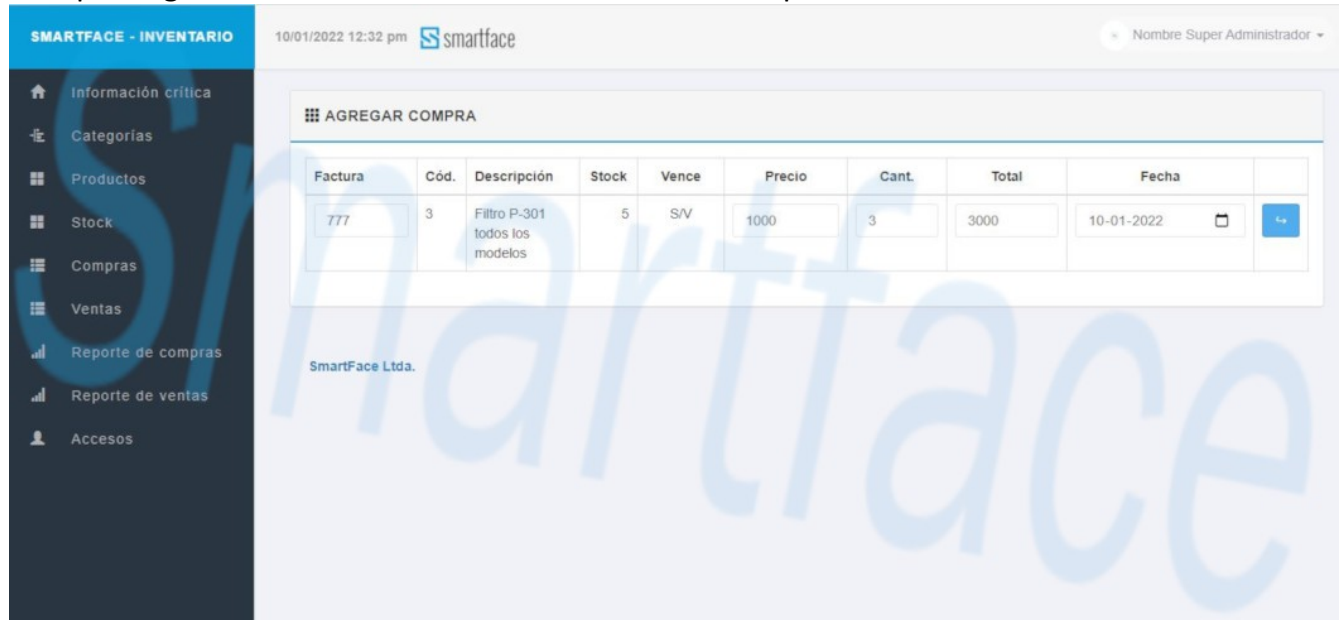

La cantidad de unidades compradas se sumarán al stock del vencimiento y al stock total del producto.

| smartface | Tipo:<br>INVENCO - SMARTFACE<br>Fecha: 2 Enero - 2022<br>V1.3 | DOCUMENTO<br>MANUAL DE USO SISTEMA<br>DE CONTROL INVENTARIO,<br>STOCK Y VENCIMIENTO<br>INVECO | smartface |
|-----------|---------------------------------------------------------------|-----------------------------------------------------------------------------------------------|-----------|
|           |                                                               | PÁGINA 19/44                                                                                  |           |

### Editar una compra

Vaya a "Compras/Administrar compras". Elija la compra deseada y presione el botón "Editar".

| Informaci | ón crítica | III COMPRAS | s       |        |                                |         |            |           |          |           | Agregar cor           |
|-----------|------------|-------------|---------|--------|--------------------------------|---------|------------|-----------|----------|-----------|-----------------------|
| Categoria | IS         | _           | _       |        |                                |         |            |           |          |           |                       |
| Producto  | 5          | Generar Rep | orte    |        |                                |         |            |           |          |           |                       |
| Stock     |            | 1/Fecha.∄   | @Fact.8 | @Cód.8 | Descripción                    | Empaque | @Vence.    | Precio    | Cantidad | Total     | Acción                |
| Compras   |            | 05/01/2022  | 1       | 1      | La descripción                 | unidad  | S/V        | \$ 5      | 1        | \$ 5      | 6                     |
| Ventas    |            | 05/01/2022  | 1       | 1      | La descripción                 | unidad  | 10/01/2022 | \$ 5      | 3        | \$ 15     | 6 🕯                   |
| Reporte d | le compras | 05/01/2022  | 1       | 24     | petrifilm                      | 2       | S/V        | \$ 2      | 10       | \$ 20     | Ø 🔒                   |
| Paparta   | le ventes  | 03/01/2022  | 2       | 24     | petrifilm                      | 2       | S/V        | \$ 2      | 2        | \$ 4      | 6 🗎                   |
| Reporter  | ie ventas  | 03/01/2022  | 3       | 24     | petrifilm                      | 2       | S/V        | \$6       | 1        | \$ 6      | 6 💼                   |
| Accesos   |            | 30/12/2021  | 1       | 1      | Filtro P-301 todos los modelos | caja    | S/V        | \$ 10.000 | 5        | \$ 50.000 | Producto<br>eliminado |
|           |            |             |         |        |                                |         |            |           |          |           |                       |

Solo se puede editar la cantidad, valor y fecha. No es posible editar el número de factura. En ese caso, deberá eliminar la compra.

| SM/      | ARTFACE - INVENTARIO              | 13/0 | 13/01/2022 5:36 pm 🔄 smartface |          |                           |           |       |       |        |       |       |                  | er Administrador 👻 |
|----------|-----------------------------------|------|--------------------------------|----------|---------------------------|-----------|-------|-------|--------|-------|-------|------------------|--------------------|
| n<br>-tz | Información crítica<br>Categorías |      | III EDIT                       | AR COI   | MPRA                      |           |       |       |        |       |       | MOSTRAR TODAS LA | S COMPRAS          |
| =        | Productos                         |      | Fact.                          | Cód.     | Descripción               | Empaque   | Stock | Vence | Precio | Cant. | Total | Fecha            |                    |
| =        | Stock                             |      | 777                            | 3        | Filtro P-301<br>todos los | caja 100u | 5     | S/V   | 1000   | 3     | 3000  | 10-01-2022       | •                  |
|          | Compras                           |      |                                |          | modelos                   |           |       |       |        |       |       |                  |                    |
|          | Ventas                            |      |                                |          |                           |           |       |       |        |       |       |                  |                    |
| al<br>al | Reporte de compras                |      | SmartFa                        | ice Ltda |                           |           |       |       |        |       |       |                  |                    |
|          | Accesos                           |      |                                |          |                           |           |       |       |        |       |       |                  |                    |
|          |                                   |      |                                |          |                           |           |       |       |        |       |       |                  |                    |
|          |                                   |      |                                |          |                           |           |       |       |        |       |       |                  |                    |
|          |                                   |      |                                |          |                           |           |       |       |        |       |       |                  |                    |
|          |                                   |      |                                |          |                           |           |       |       |        |       |       |                  |                    |

Cualquier alteración en la cantidad de compra, afectará el stock del vencimiento y el stock total del producto.

| smartface | Tipo:<br>INVENCO - SMARTFACE<br>Fecha: 2 Enero - 2022<br>V1.3 | DOCUMENTO<br>MANUAL DE USO SISTEMA<br>DE CONTROL INVENTARIO,<br>STOCK Y VENCIMIENTO<br>INVECO | <b>S</b> smartface |
|-----------|---------------------------------------------------------------|-----------------------------------------------------------------------------------------------|--------------------|
|           |                                                               | PÁGINA 20/44                                                                                  |                    |

Considere que al editar la cantidad de productos, el valor mínimo de unidades no debe ser inferior a la cantidad de la compra original menos el stock disponible. Esto es debido a que el vencimiento del producto no puede quedar con stock negativo. En el ejemplo de la siguiente imagen, el stock es de 1 y la cantidad de la compra a editar es de 5. Si la cantidad se ajusta a 3, es decir 2 unidades menos que las compradas originalmente, el nuevo stock sería de -1. Por lo tanto, el sistema no le permitirá editar la compra. Usted puede incrementar la cantidad que desee, pero solo podrá rebajar tantas unidades como tenga disponible en stock. En este caso 5(compra anterior) -1(stock disponible) =4(compra mínima).

| SM/            | ARTFACE - INVENTARIO                               | 14/01/2022 12                                 | 2:03 pm                                       | S smartface                                                           |                                                   |                                       |                                                      |        |       |       | Nombre Super Administrador + |            |  |  |
|----------------|----------------------------------------------------|-----------------------------------------------|-----------------------------------------------|-----------------------------------------------------------------------|---------------------------------------------------|---------------------------------------|------------------------------------------------------|--------|-------|-------|------------------------------|------------|--|--|
| ↑<br>-12<br>11 | Información crítica<br>Categorías<br>Productos     | No es po<br>vencimie<br>eliminar<br>(no recor | osible ed<br>ento quer<br>una veni<br>mendado | itar la compra a 3 i<br>daría en menos 1 i<br>a mal hecha asoci<br>o) | unidades debi<br>unidades. La s<br>lada a este ve | ido a que<br>solución e<br>encimiento | el stock de este<br>s editar o<br>o o editar el stoc | k<br>k |       |       |                              |            |  |  |
|                | Stock<br>Compras<br>Ventas                         | Fact.                                         | Cód.                                          | MPRA<br>Descripción                                                   | Empaque                                           | Stock                                 | Vence                                                | Precio | Cant. | Total | MOSTRAR TODAS I              | AS COMPRAS |  |  |
| la<br>la<br>la | Reporte de compras<br>Reporte de ventas<br>Accesos | 888                                           | 1                                             | La descripción                                                        | unidad                                            | 1                                     | 10/01/2022                                           | 5      | 5     | 25    | 14-01-2022                   |            |  |  |
|                |                                                    | SmartFi                                       | ace Ltd:                                      | L .                                                                   |                                                   |                                       |                                                      |        |       |       |                              |            |  |  |

Si usted está en esta situación, se debe a que ya ha realizado ventas de este vencimiento con posterioridad al ingreso de esta compra y posiblemente esté intentando corregir un error de stock del vencimiento en el ingreso de la factura de compra. La solución es editar o eliminar la venta que la esté afectando para que pueda editar la compra. Luego podrá generar o editar la venta intervenida correctamente. Otra solución es editar la cantidad en stock, pero tenga en cuenta que es una opción no recomendada porque alterará la cuadratura entre stock inicial + compras – ventas. Esta opción se debe utilizar cuando su stock se ha incrementado por ingresos de mercaderías no facturadas, como regalos o muestras de un proveedor, o cuando ha habido mermas de productos, como daños o robos que no cuentan con una guía. También se puede utilizar para corregir cuadratura con el inventario que le reporta su bodega. Cualquier alteración de stock del vencimiento, afectará el stock total del producto.

| smartface | Tipo:<br>INVENCO - SMARTFACE<br>Fecha: 2 Enero - 2022 | DOCUMENTO<br>MANUAL DE USO SISTEMA<br>DE CONTROL INVENTARIO,<br>STOCK Y VENCIMIENTO | smartface |
|-----------|-------------------------------------------------------|-------------------------------------------------------------------------------------|-----------|
|           | V1.3                                                  | INVECO<br>PÁGINA 21/44                                                              |           |

### Eliminar una compra

Vaya a "Compras/Administrar compras". Elija la compra y presione el botón "Eliminar".

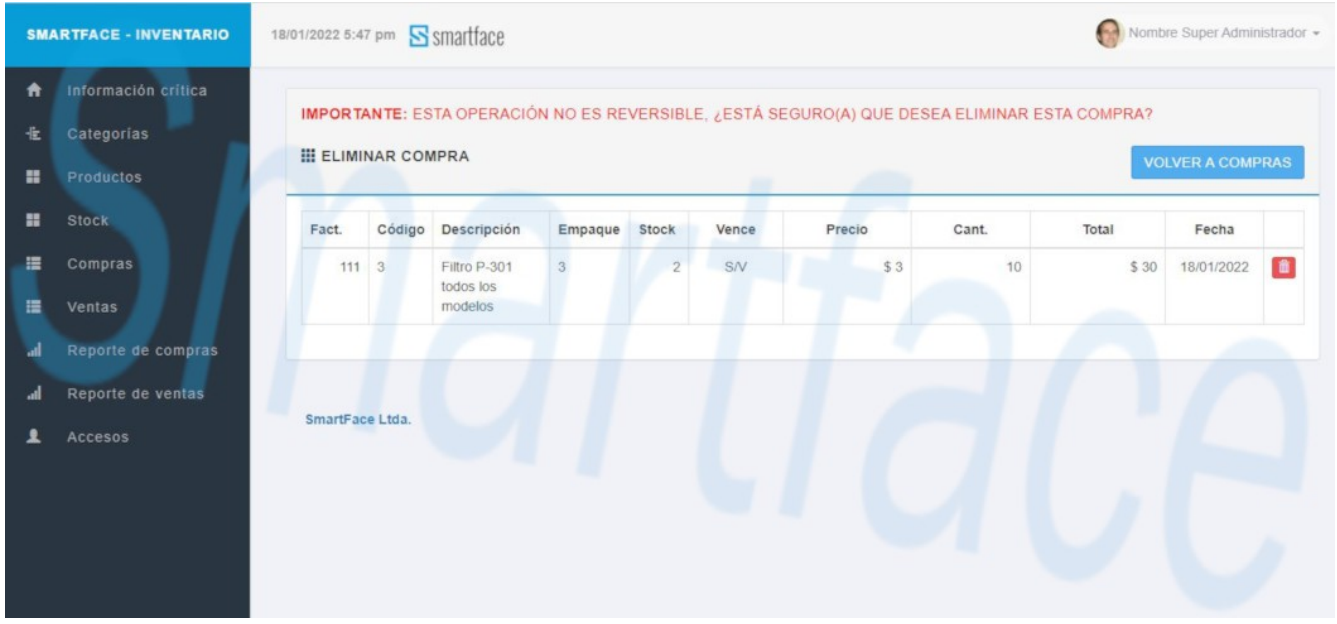

Tenga en cuenta que si elimina una compra después de realizar ventas del mismo producto, el stock del vencimiento podría quedar negativo, en cuyo caso la anulación será rechazada.

| SMA            | ARTFACE - INVENTARIO                               | 18/01/2022 5:55                                            | 5 pm                                                                                                    | smartface                            |         |       |       |        |       |    | Nomb  | re Super Admir | iistrador 👻 |
|----------------|----------------------------------------------------|------------------------------------------------------------|----------------------------------------------------------------------------------------------------|--------------------------------------|---------|-------|-------|--------|-------|----|-------|----------------|-------------|
| ↑<br>-12<br>11 | Información crítica<br>Categorías<br>Productos     | No es posi<br>de este ver<br>editar o elli<br>el stock (no | No es posible eliminar esta compra de 10 unidad(es) debido a que el stock × de este vencimiento quedaría en menos 8 unidad(es). La solución es editar o eliminar una venta mal hecha asociada a este vencimiento o editar el stock (no recomendado) |                                      |         |       |       |        |       |    |       |                |             |
|                | Stock<br>Compras<br>Ventas                         | Fact.                                                      | NAR CON                                                                                                    | MPRA<br>Descripción                  | Empaque | Stock | Vence | Precio | Cant. | _  | VOI   | VER A COMF     | PRAS        |
| a<br>a<br>e    | Reporte de compras<br>Reporte de ventas<br>Accesos | 111                                                        | 3                                                                                                    | Filtro P-301<br>todos los<br>modelos | 3       | 2     | SIV   | \$3    |       | 10 | \$ 30 | 18/01/2022     |             |
|                |                                                    | SmartFac                                                   | e Ltda.                                                                                                    |                                      |         |       |       |        |       |    |       |                |             |

Al eliminar una compra, afectará el stock del vencimiento y el stock total del producto. El folio de la factura quedará disponible para una operación de ese producto con ese vencimiento.

| <b>S</b> smartface | Tipo:<br>INVENCO - SMARTFACE<br>Fecha: 2 Enero - 2022<br>V1.3 | DOCUMENTO<br>MANUAL DE USO SISTEMA<br>DE CONTROL INVENTARIO,<br>STOCK Y VENCIMIENTO<br>INVECO<br>PÁGINA 22/44 | smartface |
|--------------------|---------------------------------------------------------------|----------------------------------------------------------------------------------------------------|-----------|
|--------------------|---------------------------------------------------------------|----------------------------------------------------------------------------------------------------|-----------|

### **3.A.6 Ventas de productos**

Acceda al apartado "Ventas/Agregar venta". Ingrese el código del producto en el buscador (Buscar por código de producto) y luego el botón "Buscar ahora". A continuación se mostrarán todos los vencimientos vigentes para el producto y sus respectivos stock. Elija el vencimiento más cercano y presione el botón seleccionar. Ingrese el número de guía, modifique el precio de venta si es necesario, ingrese la cantidad de unidades a vender y luego la fecha de venta.

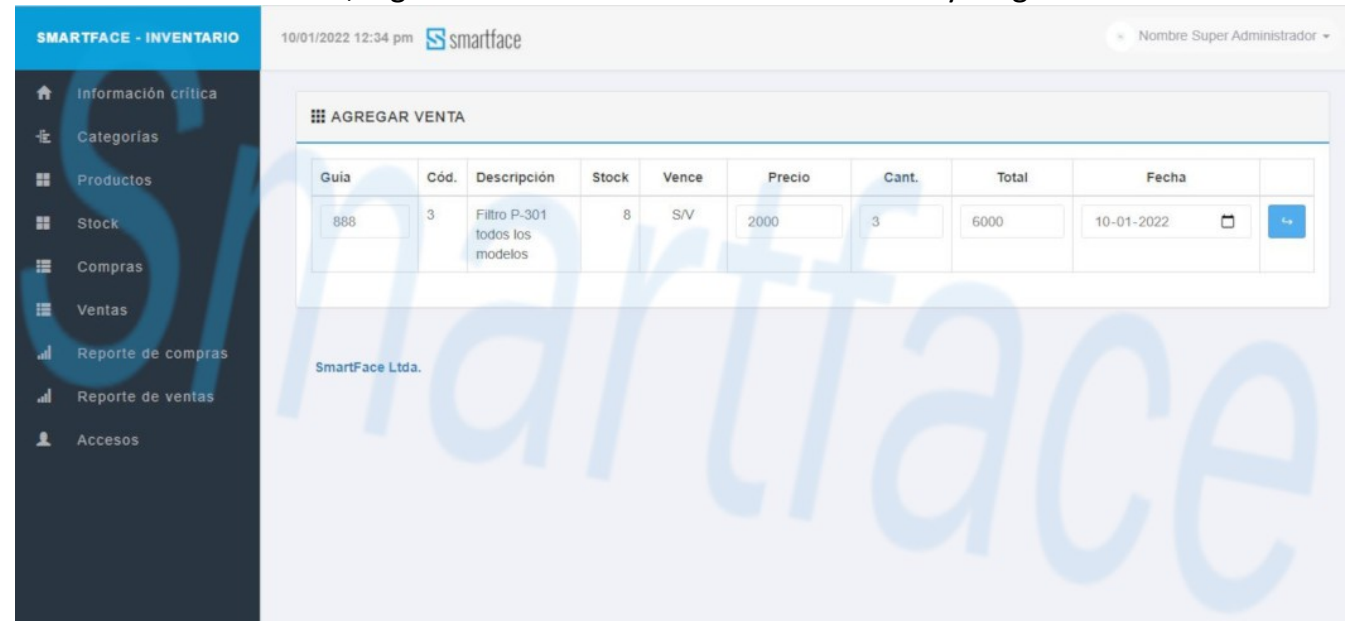

| Smartface Tipo:<br>INVENCO - SMARTFA<br>Fecha: 2 Enero - 2022<br>V1.3 | CE DOCUMENTO<br>MANUAL DE USO SISTEMA<br>DE CONTROL INVENTARIO,<br>STOCK Y VENCIMIENTO<br>INVECO<br>PÁGINA 23/44 | <b>S</b> smartface |
|-----------------------------------------------------------------------|----------------------------------------------------------------------------------------------------|--------------------|
|-----------------------------------------------------------------------|----------------------------------------------------------------------------------------------------|--------------------|

Obviamente, el sistema le permitirá vender hasta la cantidad máxima de stock de ese vencimiento, por lo que, si la cantidad vendida es mayor, deberá repetir el proceso con los siguientes vencimientos, hasta enterar la cantidad total.

| SM       | ARTFACE - INVENTARIO                    | 18/01/2022 6:13 p               | " 🖻 S II                 | nartface                |            |                 |             |       |            | Nombre Super Ar     | dministrador 👻 |
|----------|-----------------------------------------|---------------------------------|--------------------------|-------------------------|------------|-----------------|-------------|-------|------------|---------------------|----------------|
| ↑<br>-1± | Información crítica<br>Categorías       | Errorl No es p<br>disponible de | osible ven<br>2 unidade: | der 5 unidades po<br>s  | que es may | ror a la cantid | ad x        |       |            |                     |                |
|          | Stock                                   | III AGREGA                      | RVENT                    |                         |            |                 |             | -     |            |                     |                |
|          | Compras<br>Ventas                       | Guía                            | Cód.                     | Descripción<br>Panel PC | Stock<br>2 | Vence<br>S/V    | Precio<br>3 | Cant. | Total<br>3 | Fecha<br>dd-mm-aaaa | -              |
| al<br>al | Reporte de compras<br>Reporte de ventas |                                 |                          |                         |            |                 |             |       |            |                     |                |
| 1        | Accesos                                 | SmartFace L                     | tda.                     |                         |            |                 |             |       |            |                     |                |
|          |                                         |                                 |                          |                         |            |                 |             |       |            |                     |                |

La cantidad de unidades vendidas se restarán al stock del vencimiento y al stock total del producto.

| SMARTFACE - INVENTARIO                                                                                                    | 10/01/2022 12:36 pm Smartface                                                                                        |               | <ul> <li>Nombre Super Administrador +</li> </ul> |
|----------------------------------------------------------------------------------------------------|----------------------------------------------------------------------------------------------------|---------------|--------------------------------------------------|
| <ul> <li>Información critica</li> <li>Categorias</li> <li>Productos</li> <li>Stock</li> <li>Compras</li> </ul>            | Venta agregada: Guía Nº 888, Cantidad: 3 unidad(des) Buscar Ahora Buscar por código del producto Guida Agregar VENTA | ×             |                                                  |
| <ul> <li>Compras</li> <li>Ventas</li> <li>al Reporte de compras</li> <li>al Reporte de ventas</li> <li>Accesos</li> </ul> | # Código Descripción<br>SmartFace Ltda.                                                                              | Empaque Stock | Vencimiento Acción                               |

| smartface | Tipo:<br>INVENCO - SMARTFACE<br>Fecha: 2 Enero - 2022 | DOCUMENTO<br>MANUAL DE USO SISTEMA<br>DE CONTROL INVENTARIO,<br>STOCK Y VENCIMIENTO | smartface |
|-----------|-------------------------------------------------------|-------------------------------------------------------------------------------------|-----------|
|           | V1.3                                                  | INVECO                                                                              |           |
|           |                                                       | PÁGINA 24/44                                                                        |           |

### Editar una venta

Vaya a "Ventas/Administrar ventas". Elija la venta deseada y presione el botón "Editar".

| <b>A</b><br>⊨ | Información critica | III VENTAS                  |                |        |                |         |            |        |          |       | Agregar v |
|---------------|---------------------|-----------------------------|----------------|--------|----------------|---------|------------|--------|----------|-------|-----------|
|               | Productos           | Generar Rep                 | orte           | _      |                |         |            |        |          |       |           |
|               | Stock               | 17Fechall                   | <b>₿Guía</b> ₿ | ₿Cód.8 | Descripción    | Empaque | @Vence.    | Precio | Cantidad | Total | Acción    |
|               | Compras             | 03/01/2022                  | 5              | 24     | petrifilm      | 2       | S/V        | \$2    | 1        | \$ 2  | 6         |
|               | Ventas              | 03/01/2022                  | 9              | 24     | petrifilm      | 2       | 10/01/2022 | \$ 2   | 5        | \$ 10 | 6 1       |
|               | Reporte de compras  | 03/01/2022                  | 1              | 24     | petrifilm      | 2       | 10/01/2022 | \$ 2   | 1        | \$ 2  | 6         |
|               |                     | 03/01/2022                  | 1              | 1      | La descripción | unidad  | 03/01/2022 | \$ 10  | 1        | \$ 10 | 6         |
|               | Reporte de ventas   | 02/01/2022                  | 8              | 24     | petrifilm      | 2       | 05/01/2022 | \$ 2   | 5        | \$ 10 | 6         |
|               | Accesos             | 02/01/2022                  | 1              | 24     | petrifilm      | 2       | 05/01/2022 | \$2    | 1        | \$ 2  | 6         |
|               |                     | 02/01/2022<br>SmartFace Ltr | 1<br>ia.       | 24     | petrifilm      | 2       | 05/01/2022 | \$2    | 1        | \$2   | G         |

Solo se puede editar la cantidad, valor y fecha. No es posible editar el número de guía. En ese caso, deberá eliminar la venta.

| SM              | ARTFACE - INVENTARIO              | 13/01/2022 6: | 23 pm 📘   | smartface      |         |       |            |        |       |       | Nombre Super Administrador 👻 |            |     |
|-----------------|-----------------------------------|---------------|-----------|----------------|---------|-------|------------|--------|-------|-------|------------------------------|------------|-----|
| <b>↑</b><br>-1± | Información crítica<br>Categorías | III EDIT      | AR VENT   | A              |         |       |            |        |       |       | MOSTRAR TODA                 | AS LAS VEN | TAS |
|                 | Productos                         | Guia          | Código    | Descripción    | Empaque | Stock | Vence      | Precio | Cant. | Total | Fecha                        |            |     |
| ==              | Stock                             | 999           | 1         | La descripción | unidad  | 0     | 05/01/2022 | 10     | 1     | 10    | 12-01-2022                   | •          | 4   |
|                 | Compras                           |               |           |                |         |       |            |        |       |       |                              |            | -   |
| =               | Ventas                            |               |           |                |         |       |            |        |       |       |                              |            |     |
| al              | Reporte de compras                | SmartF        | ace Ltda. |                |         |       |            |        |       |       |                              |            |     |
| al              | Reporte de ventas                 |               |           |                |         |       |            |        |       |       |                              |            |     |
|                 | Accesos                           |               |           |                |         |       |            |        |       |       |                              |            |     |
|                 |                                   |               |           |                |         |       |            |        |       |       |                              |            |     |
|                 |                                   |               |           |                |         |       |            |        |       |       |                              |            |     |
|                 |                                   |               |           |                |         |       |            |        |       |       |                              |            |     |

Cualquier alteración en la cantidad de venta, afectará el stock del vencimiento y el stock total del producto.

| <b>S</b> smartface | Tipo:<br>INVENCO - SMARTFACE<br>Fecha: 2 Enero - 2022<br>V1.3 | DOCUMENTO<br>MANUAL DE USO SISTEMA<br>DE CONTROL INVENTARIO,<br>STOCK Y VENCIMIENTO<br>INVECO<br>PÁGINA 25/44 | smartface |
|--------------------|---------------------------------------------------------------|----------------------------------------------------------------------------------------------------|-----------|
|--------------------|---------------------------------------------------------------|----------------------------------------------------------------------------------------------------|-----------|

No es posible editar la venta a una cantidad mayor a la suma del stock disponible de ese vencimiento y la cantidad de productos de la venta en proceso de edición. Considere que, según el ejemplo de la siguiente imagen, el stock disponible es 4 y la cantidad de la venta que se está editando es 5. Por lo tanto el máximo disponible para vender es 4+5 = 9, siendo 9 la nueva cantidad máxima a ingresar.

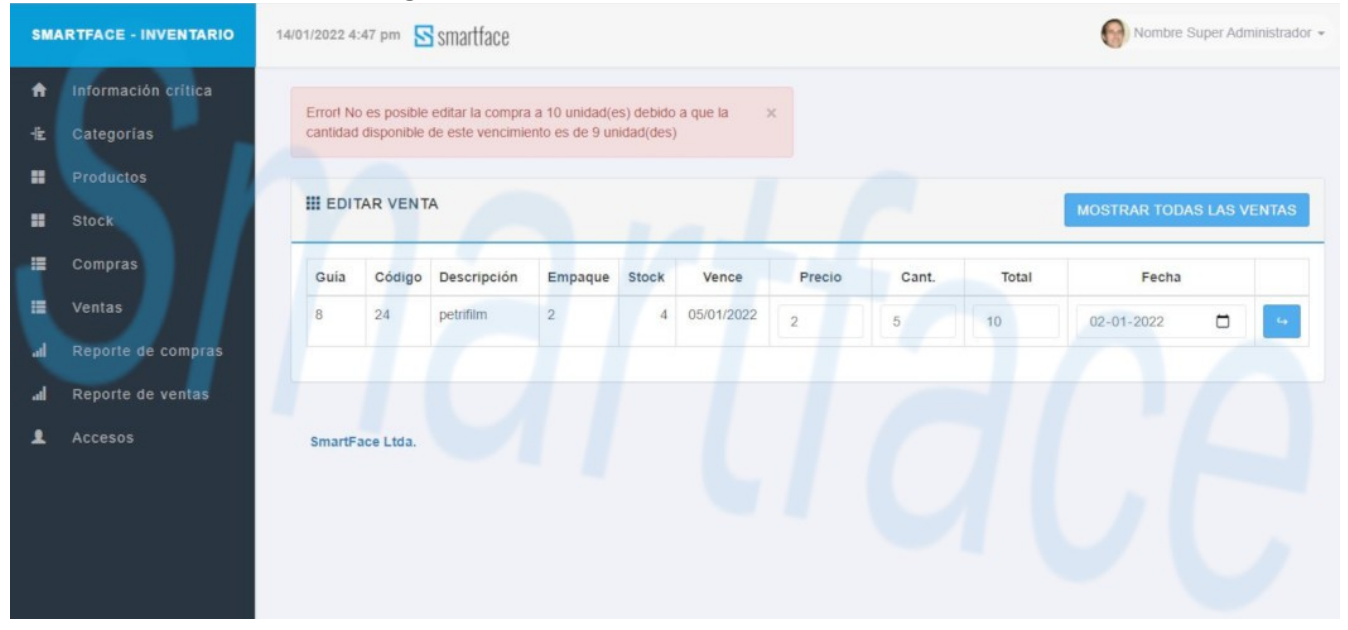

| smartface | Tipo:<br>INVENCO - SMARTFACE<br>Fecha: 2 Enero - 2022<br>V1.3 | DOCUMENTO<br>MANUAL DE USO SISTEMA<br>DE CONTROL INVENTARIO,<br>STOCK Y VENCIMIENTO<br>INVECO<br>PÁGINA 26/44 | smartface |
|-----------|---------------------------------------------------------------|----------------------------------------------------------------------------------------------------|-----------|
|-----------|---------------------------------------------------------------|----------------------------------------------------------------------------------------------------|-----------|

### Eliminar una venta

Vaya a "Ventas/Administrar ventas". Elija la venta y presione el botón "Eliminar".

| SM/     | ARTFACE - INVENTARIO                           | 18/01/2022 6:20 | i pm 🛐  | smartface            |            |         |             |                 |                | Nomb         | re Super Adminis | trador + |
|---------|------------------------------------------------|-----------------|---------|----------------------|------------|---------|-------------|-----------------|----------------|--------------|------------------|----------|
| ↑<br>12 | Información crítica<br>Categorías<br>Productos |                 | NTE: ES | TA OPERACIÓ          | N NO ES RE | VERSIBL | E, ¿ESTÁ SE | EGURO(A) QUE DE | SEA ELIMINAR E | STA VENTA?   | OLVER A VENT     | TAS .    |
| =       | Stock                                          | Guía            | Código  | Descripción          | Empaque    | Stock   | Vence       | Precio          | Cant.          | Total        | Fecha            |          |
|         | Compras                                        | 111             | 3       | Filtro P-301         | 3          | 2       | S/V         | \$3             | 5              | <b>\$</b> 15 | 18/01/2022       |          |
| =       | Ventas                                         |                 |         | todos los<br>modelos |            |         |             |                 |                |              |                  |          |
| al      | Reporte de compras                             |                 |         |                      |            |         |             |                 |                |              |                  |          |
| al      | Reporte de ventas                              |                 |         |                      |            |         |             |                 |                |              |                  |          |
|         | Accesos                                        | SmartFac        | e Ltda. |                      |            |         |             |                 |                |              |                  |          |
|         |                                                |                 |         |                      |            |         |             |                 |                |              |                  |          |
|         |                                                |                 |         |                      |            |         |             |                 |                |              |                  |          |
|         |                                                |                 |         |                      |            |         |             |                 |                |              |                  |          |

Al eliminar una venta, afectará el stock del vencimiento y el stock total del producto. El folio de la guía quedará disponible para una operación de ese producto con ese vencimiento.

| MARTFACE - INVENTARIO        | 13/01/2022 6:26 pr                     | n 🔄 smar       | rtface        |                                          |                  |                                        |                       | 0        | Nombre Supe            | r Administrad |
|------------------------------|----------------------------------------|----------------|---------------|------------------------------------------|------------------|----------------------------------------|-----------------------|----------|------------------------|---------------|
| Información crítica          |                                        |                |               |                                          |                  |                                        |                       |          |                        |               |
| Categorias                   | Se eliminino la                        | venta de 1     | unida(des) d  | lei producto 1                           | ×                |                                        |                       |          |                        |               |
| Productos                    | III VENTAS                             |                |               |                                          |                  |                                        |                       |          |                        | Agregar ver   |
| Stock                        |                                        |                |               |                                          | -                | 7                                      |                       |          |                        |               |
| Compras                      | Generar Rep                            | borte          |               |                                          |                  |                                        |                       |          |                        |               |
| Ventas                       | <b>1</b> ₽Fecha                        | <b>t</b> Guia₿ | ₿Cód.₿        | Descripción                              | Empaque          | @Vence.                                | Precio                | Cantidad | Total                  | Acción        |
|                              | 10/01/2022                             | 888            | 3             | Filtro P-301 todos los modelos           | caja 100u        | S/V                                    | \$ 2.000              | 4        | \$ 8.000               | 6             |
| Reporte de compras           | 03/01/2022                             | 5              | 24            | petrifilm                                | 2                | S/V                                    | \$ 2                  | 1        | \$2                    | 6             |
|                              |                                        |                |               |                                          |                  |                                        |                       |          |                        |               |
| Reporte de ventas            | 03/01/2022                             | 9              | 24            | petrifilm                                | 2                | 10/01/2022                             | \$2                   | 5        | \$ 10                  | 6             |
| Reporte de ventas<br>Accesos | 03/01/2022                             | 9              | 24<br>24      | petrifilm<br>petrifilm                   | 2                | 10/01/2022<br>10/01/2022               | \$2                   | 5        | \$ 10<br>\$ 2          | 6             |
| Reporte de ventas<br>Accesos | 03/01/2022<br>03/01/2022<br>03/01/2022 | 9              | 24<br>24<br>1 | petrifilm<br>petrifilm<br>La descripción | 2<br>2<br>unidad | 10/01/2022<br>10/01/2022<br>03/01/2022 | \$ 2<br>\$ 2<br>\$ 10 | 5        | \$ 10<br>\$ 2<br>\$ 10 |               |

| Smartface Tipo:<br>INVENC<br>Fecha:<br>V1.3 | O - SMARTFACE<br>2 Enero - 2022 | DOCUMENTO<br>MANUAL DE USO SISTEMA<br>DE CONTROL INVENTARIO,<br>STOCK Y VENCIMIENTO<br>INVECO<br>PÁGINA 27/44 | smartface |
|---------------------------------------------|---------------------------------|----------------------------------------------------------------------------------------------------|-----------|
|---------------------------------------------|---------------------------------|----------------------------------------------------------------------------------------------------|-----------|

3. Manual de usuario - 3.B Advertencias de stock y vencimientos críticos, estadísticas, impresión y reporte PDF

### 3.B.1 Productos/Home

Al ingresar al sistema, accederá de inmediato, independientemente del tipo de usuario, al listado de productos, donde, además de las características del mismo, sabrá la cantidad de productos, su stock, stock crítico, días críticos (para vencimiento), y precio de compra y venta sugerido.

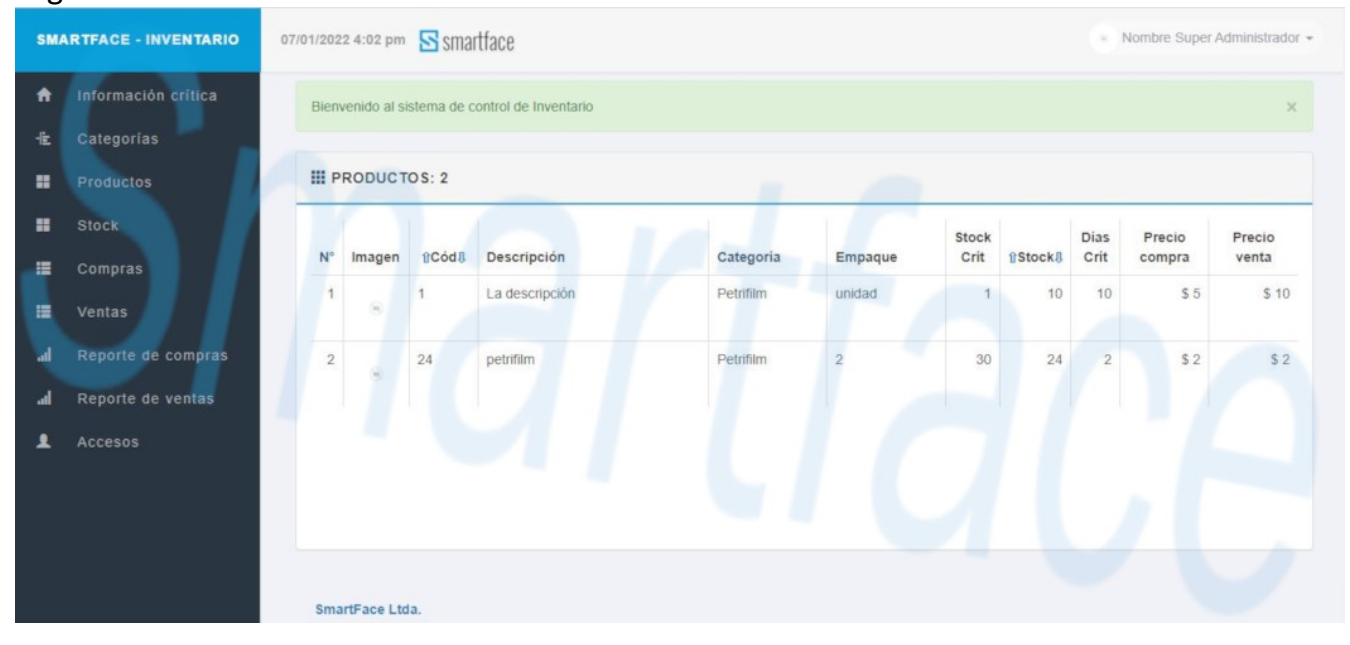

| smartface | Tipo:<br>INVENCO - SMARTFACE<br>Fecha: 2 Enero - 2022 | DOCUMENTO<br>MANUAL DE USO SISTEMA<br>DE CONTROL INVENTARIO,<br>STOCK Y VENCIMIENTO | smartface |
|-----------|-------------------------------------------------------|-------------------------------------------------------------------------------------|-----------|
|           | V1.3                                                  | INVECO                                                                              |           |
|           |                                                       | PÁGINA 28/44                                                                        |           |

## 3.B.2 Advertencia de inventario con stock crítico

Acceda a "Información crítica/Stock crítico". Verá los productos con stock crítico y en rojo el stock disponible. El stock, es la suma de productos de cada uno de sus vencimientos. Puede generar un reporte que permite imprimir o exportar a PDF.

| SMA           | ARTFACE - INVENTARIO                                    | 10/01/2023    | 2 12:09 pm             | 🔄 smai        | tface          |           |         |       |           | <ul> <li>Nombre Suj</li> </ul> | per Administrador 👻 |
|---------------|---------------------------------------------------------|---------------|------------------------|---------------|----------------|-----------|---------|-------|-----------|--------------------------------|---------------------|
| ↑<br>12<br>11 | Información crítica<br>Categorías<br>Productos<br>Stock | III IN<br>Ger | VENTARI<br>nerar Repor | o con s<br>te |                | Calendria | Engline | Stock | 9 Stock I | Precio compra                  | Procio vanta        |
|               | Compras<br>Ventas                                       | 1             | O                      | 1             | La descripción | Petrifilm | unidad  | 10    | 10        | \$5                            | \$ 10               |
| त<br>त<br>ब   | Reporte de compras<br>Reporte de ventas<br>Accesos      | 2             | 8                      | 24            | petrifilm      | Petrifilm | 2       | 30    | 24        | \$2                            | \$ 2                |
|               |                                                         | Smai          | rtFace Ltda            | L.            |                |           |         |       |           |                                |                     |

# 3.B.3 Advertencia de inventario con vencimiento crítico

Acceda a "Información crítica/Vencimiento crítico". Verá los productos con vencimiento crítico y en rojo los días vigentes. Puede generar un reporte que permite imprimir o exportar a PDF.

| ♠<br>-i± | Información crítica<br>Categorías | III IN | VENTARI     | O CON V | /ENCIMIENTO CRÍ | тісо      |         |          |                |              |                  |                  |                 |
|----------|-----------------------------------|--------|-------------|---------|-----------------|-----------|---------|----------|----------------|--------------|------------------|------------------|-----------------|
| •        | Productos                         | Ger    | nerar Repol | te      |                 |           |         |          |                |              |                  |                  |                 |
|          | Stock                             | N°     | Imagen      | ₿Cód.   | Descripción     | Categoria | Empaque | ∯Stock.8 | 1Dias<br>Crit. | Dias<br>Vgte | <b>1</b> Vence.₿ | Precio<br>compra | Precio<br>venta |
|          | Compras                           | 1      |             | 1       | La descripción  | Petrifilm | unidad  | 5        | 10             | 0            | 05/01/2022       | \$5              | <b>\$</b> 10    |
| •        | Reporte de compras                | 2      | õ           | 1       | La descripción  | Petrifilm | unidad  | 4        | 10             | 0            | 10/01/2022       | \$5              | \$ 10           |
|          | Reporte de ventas<br>Accesos      | 3      |             | 24      | petrifilm       | Petrifilm | 2       | 4        | 2              | 0            | 05/01/2022       | \$2              | \$2             |
|          |                                   | 4      |             | 24      | petrifilm       | Petrifilm | 2       | 4        | 2              | 0            | 10/01/2022       | \$2              | \$ 2            |
|          |                                   | Sma    | rtFace Ltda | L       |                 |           |         |          |                |              |                  |                  |                 |

| smartface | Tipo:<br>INVENCO - SMARTFACE<br>Fecha: 2 Enero - 2022 | DOCUMENTO<br>MANUAL DE USO SISTEMA<br>DE CONTROL INVENTARIO,<br>STOCK Y VENCIMIENTO | Smartface |
|-----------|-------------------------------------------------------|-------------------------------------------------------------------------------------|-----------|
|           | V1.3                                                  | INVECO<br>PÁGINA 29/44                                                              |           |

### 3.B.4 Estadísticas

Acceda a "Información crítica/Estadísticas". Allí verá la cantidad de usuarios, categorías, productos, compras y ventas. Además podrá ver un resumen de los productos más vendidos, productos más comprados, últimas ventas y últimas compras.

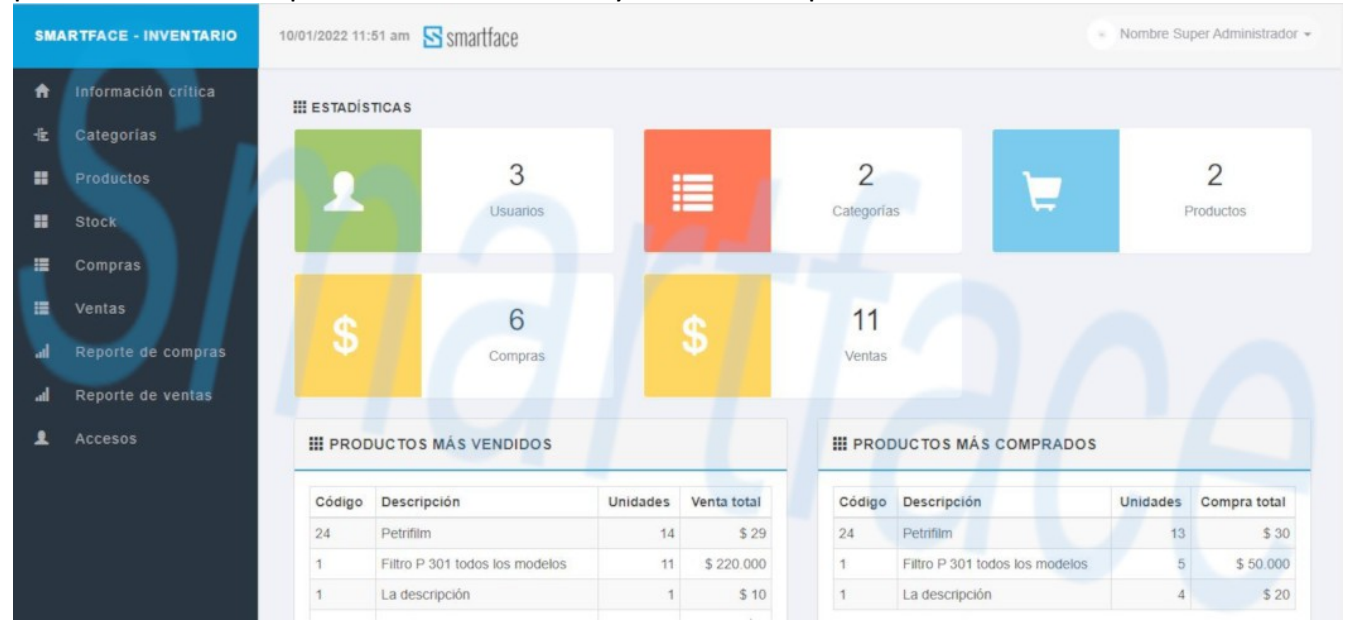

## **3.B.5 Productos**

El listados de productos está en "Productos/Administrar productos". A diferencia del listado del ingreso al sistema, aquí puede generar un reporte que permite imprimir o exportar a PDF.

| <b>↑</b><br>12 | Información crítica<br>Categorías | III PROD     | UCTOS:       | 2                          |                           |                   |               |             |              |                  | Agreg           | jar producto |
|----------------|-----------------------------------|--------------|--------------|----------------------------|---------------------------|-------------------|---------------|-------------|--------------|------------------|-----------------|--------------|
|                | Productos                         | Generar      | Reporte      |                            |                           |                   |               |             |              |                  |                 |              |
|                | Stock                             | Imagen       | ₿Cód&        | Descripción                | Categoria                 | Empaque           | Stock<br>Crit | 1Stock.     | Dias<br>Crit | Precio<br>compra | Precio<br>venta | Editar       |
|                | Compras                           | 0            | 1            | La descripción             | Petrifilm                 | unidad            | 10            | 10          | 10           | \$5              | \$ 10           | 6            |
|                | Ventas                            | 0            | 24           | petrifilm                  | Datrifilm                 | 2                 | 20            | 24          | 2            | \$2              | \$ 2            |              |
|                | Reporte de compras                | . 0          | 24           | peumin                     | - Cumm                    | *                 | 00            | 2.4         |              |                  | 42              |              |
|                | Accesos                           |              |              |                            |                           |                   |               |             |              |                  |                 |              |
|                |                                   |              |              |                            |                           |                   |               |             |              |                  |                 |              |
|                |                                   | ALERTA: SI   | elimina un   | producto, eliminará tambié | én todos los vencimientos | y stock asociados | a él. Las ven | tas y compr | as relaci    | onadas no se     | erán eliminad   | las, pero no |
|                |                                   | podran ser e | ditadas ni e | limínadas luego de esta a  | cción                     |                   |               |             |              |                  |                 |              |
|                |                                   | SmartFac     | e Ltda.      |                            |                           |                   |               |             |              |                  |                 |              |

INVENCO – SmartFace Ltda.

| smartface | Tipo:<br>INVENCO - SMARTFACE<br>Fecha: 2 Enero - 2022<br>V1.3 | DOCUMENTO<br>MANUAL DE USO SISTEMA<br>DE CONTROL INVENTARIO,<br>STOCK Y VENCIMIENTO<br>INVECO | smartface |
|-----------|---------------------------------------------------------------|-----------------------------------------------------------------------------------------------|-----------|
|           |                                                               | PÁGINA 30/44                                                                                  |           |

# 3.B.6 Stock

El listados de stock está en "Stock/Administrar stock". Puede generar un reporte que permite imprimir o exportar a PDF.

| Información crític<br>Categorías |    | 🖩 ѕтосі | K DE PRO | DDUCTOS                        |           |           |         |      | Ą          | gregar nuevo vo        | encim |
|----------------------------------|----|---------|----------|--------------------------------|-----------|-----------|---------|------|------------|------------------------|-------|
| Productos                        |    | Generar | Reporte  |                                |           |           |         | Disa |            |                        |       |
| Stock                            |    | Imagen  | 8Cód&    | Descripción                    | Categoria | Empaque   | 1Stock. | Vgte | @Vence.    | Fecha                  |       |
| Compras<br>Ventas                |    | -       | 3        | Filtro P-301 todos los modelos | Repuestos | caja 100u | 0       | SIV  | S/V        | 10/01/2022<br>12:22:12 | C     |
| Reporte de comp                  | as | Θ       | 1        | La descripción                 | Petrifilm | unidad    | 4       | 0    | 10/01/2022 | 05/01/2022<br>22:04:10 | Ø     |
| Reporte de venta<br>Accesos      |    | θ       | 1        | La descripción                 | Petrifilm | unidad    | 5       | 0    | 05/01/2022 | 05/01/2022<br>22:02:46 | Ø     |
|                                  |    | 0       | 1        | La descripción                 | Petrifilm | unidad    | 1       | S/V  | S/V        | 03/01/2022             | C     |

| smartface | Tipo:<br>INVENCO - SMARTFACE<br>Fecha: 2 Enero - 2022<br>V1.3 | DOCUMENTO<br>MANUAL DE USO SISTEMA<br>DE CONTROL INVENTARIO,<br>STOCK Y VENCIMIENTO<br>INVECO<br>PÁGINA 31/44 | <b>S</b> smartface |
|-----------|---------------------------------------------------------------|----------------------------------------------------------------------------------------------------|--------------------|
|-----------|---------------------------------------------------------------|----------------------------------------------------------------------------------------------------|--------------------|

### 3. Manual de usuario - 3.C Reportes de compras

### 3.C.1 Reporte de compras entre 2 fechas

Acceda a "Reporte de compras/Compras por fecha". Seleccione el rango de fechas entre las cuales desea emitir el reporte y presione el botón "General Reporte".

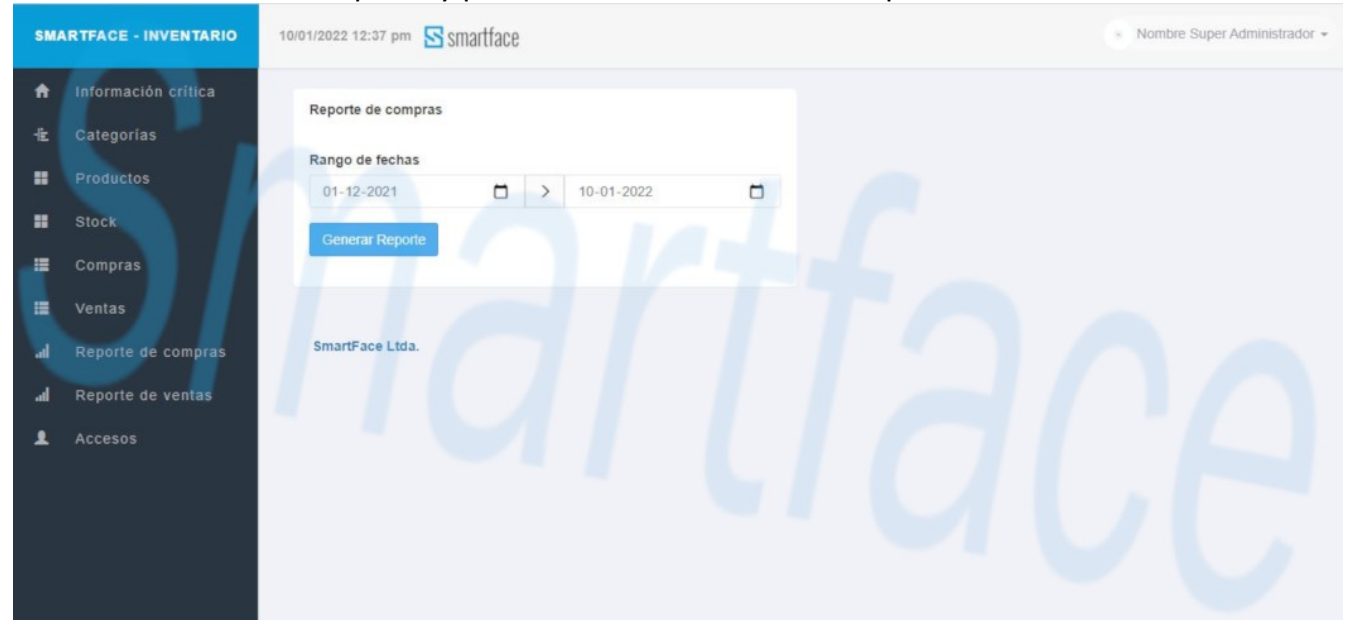

Se abrirá una nueva ventana con el resumen de las compras por producto, cantidad comprada y el monto total. El botón "Imprimir reporte", le permitirá imprimirlo o exportarlo como PDF.

|               |        | SMARTFACE - Periodo            | : 01/12/2021 al 10/01/2022 - Emisio | ón: 10/01/2022 |           |
|---------------|--------|--------------------------------|-------------------------------------|----------------|-----------|
| Fecha C       | Código | Descripción                    | Empaque                             | Cantidad       | Total     |
| 30/12/2021 1  | 1      | Filtro P-301 todos los modelos | Caja                                | 5              | \$ 50.00  |
| 03/01/2022 24 | 24     | Petrifilm                      | 2                                   | 3              | \$ 10     |
| 05/01/2022 1  |        | La descripción                 | Unidad                              | 4              | \$ 20     |
| 05/01/2022 24 | 24     | Petrifilm                      | 2                                   | 10             | \$ 20     |
| 10/01/2022 3  | 3      | Filtro P-301 todos los modelos | Caja 100u                           | 3              | \$ 3.00   |
|               |        |                                |                                     | TOTAL          | \$ 53.050 |

| smartface | Tipo:<br>INVENCO - SMARTFACE<br>Fecha: 2 Enero - 2022 | DOCUMENTO<br>MANUAL DE USO SISTEMA<br>DE CONTROL INVENTARIO,<br>STOCK Y VENCIMIENTO | smartface |
|-----------|-------------------------------------------------------|-------------------------------------------------------------------------------------|-----------|
|           | V1.3                                                  | INVECO                                                                              |           |
|           |                                                       | PÁGINA 32/44                                                                        |           |

### 3.C.2 Reporte de compras mensuales por producto, año en curso

Acceda a "Reporte de compras/Compras mensuales" donde podrá ver las compras mensuales por producto del año en curso, señalando la cantidad comprada y el monto total.

| SMJ            | ARTFACE - INVENTARIO                           | 10/01/2022 12:39 pr | n 🔄 smartfac     | e                                           |                | <ul> <li>Nombre Sup</li> </ul> | er Administrador 👻 |
|----------------|------------------------------------------------|---------------------|------------------|---------------------------------------------|----------------|--------------------------------|--------------------|
| ↑<br>-1±<br>11 | Información crítica<br>Categorías<br>Productos | Generar Rep         | S MENSUALES      | POR PRODUCTO - AÑO: 2022                    |                |                                |                    |
| ==             | Stock                                          | <b>î</b> Fecha8     | <b>%Código</b> ₿ | Descripción                                 | Empaque        | 1Cantidad.                     | 8Total8            |
|                | Compras                                        | 01/2022             | 1                | La descripción                              | unidad         | 4                              | \$ 20              |
| :=             | Ventas                                         | 01/2022             | 24               | petrifilm<br>Filtro P-301 todos los modelos | 2<br>caja 100u | 13                             | \$ 30<br>\$ 3.000  |
| al             | Reporte de compras                             |                     |                  |                                             |                | Total                          | \$ 3.050           |
| اہ.<br>٩       | Reporte de ventas<br>Accesos                   | SmartFace Ltd       | ta.              |                                             |                |                                |                    |

Al presionar sobre el botón "Generar Reporte", se abrirá una nueva ventana con la información. El botón "Imprimir reporte", le permitirá imprimirlo o exportarlo como PDF.

| Fecha   | Código | Descripción                    | Empaque   | Cantidad | Total    |
|---------|--------|--------------------------------|-----------|----------|----------|
| 01/2022 | 3      | Filtro P-301 todos los modelos | caja 100u | 3        | \$ 3.00  |
| 01/2022 | 24     | petrifilm                      | 2         | 13       | \$ 3     |
| 01/2022 | 1      | La descripción                 | unidad    | 4        | \$ 20    |
|         |        |                                |           | Total    | \$ 3.050 |

| Smartface Tipo: INVENCO - SMAR Fecha: 2 Enero - 20 V1.3 | ACE DOCUMENTO<br>MANUAL DE USO SISTEMA<br>DE CONTROL INVENTARIO,<br>STOCK Y VENCIMIENTO<br>INVECO<br>PÁGINA 33/44 | <b>S</b> smartface |
|---------------------------------------------------------|----------------------------------------------------------------------------------------------------|--------------------|
|---------------------------------------------------------|----------------------------------------------------------------------------------------------------|--------------------|

### 3.C.3 Reporte de compras diarias por producto, mes en curso

Acceda a "Reporte de compras/Compras mensuales" donde podrá ver las compras diarias por producto del mes en curso, señalando la cantidad comprada y el monto total.

| SM      | ARTFACE - INVENTARIO                           | 10/01/2022 12:40 pr | n 🔄 smartfac     | 9                              |           | <ul> <li>Nombre Sup</li> </ul> | er Administrador 👻 |
|---------|------------------------------------------------|---------------------|------------------|--------------------------------|-----------|--------------------------------|--------------------|
| ↑<br>-± | Información crítica<br>Categorías<br>Productos | Generar Rep         | 5 DIARIAS POF    | R PRODUCTO - MES: 01/2022      |           |                                |                    |
| ==      | Stock                                          | <b>î</b> Fecha₿     | <b>î</b> Código₿ | Descripción                    | Empaque   | 1Cantidad.                     | 11Total 8          |
|         | Compras                                        | 05/01/2022          | 24               | petrifilm                      | 2         | 10                             | \$ 20              |
|         | Ventas                                         | 05/01/2022          | 1                | La descripción                 | unidad    | 4                              | \$ 20              |
|         | Descrite de competere                          | 03/01/2022          | 24               | petrifilm                      | 2         | 3                              | \$ 10              |
| -       | Reporte de compras                             | 10/01/2022          | 3                | Filtro P-301 todos los modelos | caja 100u | 3                              | \$ 3.000           |
| a       | Reporte de ventas                              |                     |                  |                                |           | Total                          | \$ 3.050           |
| Ŧ       | Accesos                                        | SmartFace Ltd       | ia.              |                                |           |                                |                    |

Al presionar sobre el botón "Generar Reporte", se abrirá una nueva ventana con la información. El botón "Imprimir reporte", le permitirá imprimirlo o exportarlo como PDF.

| Fecha      | Código | Descripción                    | Empaque   | Cantidad | Total   |
|------------|--------|--------------------------------|-----------|----------|---------|
| 10/01/2022 | 3      | Filtro P-301 todos los modelos | caja 100u | 3        | \$ 3.00 |
| 03/01/2022 | 24     | petrifilm                      | 2         | 3        | \$ 1    |
| 05/01/2022 | 1      | La descripción                 | unidad    | 4        | \$ 20   |
| 05/01/2022 | 24     | petrifilm                      | 2         | 10       | \$ 20   |
|            |        |                                |           | Total    | \$ 3.05 |

| smartface | Tipo:<br>INVENCO - SMARTFACE | DOCUMENTO<br>MANUAL DE USO SISTEMA<br>DE CONTROL INVENTARIO, | Smartface |
|-----------|------------------------------|--------------------------------------------------------------|-----------|
|           | V1.3                         | STOCK Y VENCIMIENTO<br>INVECO<br>PÁGINA 34/44                |           |

### 3.C.4 Reporte de compras por factura

Acceda a "Reporte de compras/Trazabilidad por Factura". Ingrese en el buscador el número de factura de compra y luego presione el botón "Buscar ahora". A continuación se mostrará cada uno de los productos, vencimiento, precio, cantidad y valor total.

| ARTFACE - INVENTARIO | 10/01/2022 12:42 pm     Smartface                                                                                                    |                                                                                                    |                                                                                                    |                                                                                                    |                                                                                                    |                                                                                                    |                                                                                                    | er Administrador 👻                                                                                                    |
|----------------------|----------------------------------------------------------------------------------------------------|----------------------------------------------------------------------------------------------------|----------------------------------------------------------------------------------------------------|----------------------------------------------------------------------------------------------------|----------------------------------------------------------------------------------------------------|----------------------------------------------------------------------------------------------------|----------------------------------------------------------------------------------------------------|----------------------------------------------------------------------------------------------------|
| Información critica  | Buscar Ahora                                                                                                    | Buscar por n                                                                                                    | úmero de factura                                                                                                    |                                                                                                    |                                                                                                    |                                                                                                    |                                                                                                    |                                                                                                    |
| Categorías           |                                                                                                    |                                                                                                    |                                                                                                    |                                                                                                    |                                                                                                    |                                                                                                    |                                                                                                    |                                                                                                    |
| Productos            | III FACTURA                                                                                                    |                                                                                                    |                                                                                                    |                                                                                                    |                                                                                                    |                                                                                                    |                                                                                                    |                                                                                                    |
| Stock                | FACTURA                                                                                                    |                                                                                                    | A N° 1                                                                                                    |                                                                                                    |                                                                                                    |                                                                                                    | Gener                                                                                                    | ar documento                                                                                                    |
| Compras              | Fecha                                                                                                    | Código                                                                                                    | Descripción                                                                                                    | Empaque                                                                                                    | Vencimiento                                                                                                    | Precio                                                                                                    | Cant.                                                                                                    | Total                                                                                                    |
| Ventas               | 30/12/2021                                                                                                    | 1                                                                                                    | Filtro P-301 todos los modelos                                                                                                    | caja                                                                                                    | S/V                                                                                                    | \$ 10.000                                                                                                    | 5                                                                                                    | \$ 50.000                                                                                                    |
| Reporte de compras   | 05/01/2022                                                                                                    | 1                                                                                                    | La descripción                                                                                                    | unidad                                                                                                    | S/V                                                                                                    | \$ 5                                                                                                    | 1                                                                                                    | \$ 5                                                                                                    |
|                      | 05/01/2022                                                                                                    | 1                                                                                                    | La descripción                                                                                                    | unidad                                                                                                    | 10/01/2022                                                                                                    | \$ 5                                                                                                    | 3                                                                                                    | \$ 15                                                                                                    |
| Reporte de ventas    | 05/01/2022                                                                                                    | 24                                                                                                    | petrifilm                                                                                                    | 2                                                                                                    | S/V                                                                                                    | \$2                                                                                                    | 10                                                                                                    | \$ 20                                                                                                    |
|                      |                                                                                                    |                                                                                                    |                                                                                                    |                                                                                                    |                                                                                                    |                                                                                                    | Total                                                                                                    | \$ 50.040                                                                                                    |
|                      |                                                                                                    |                                                                                                    |                                                                                                    |                                                                                                    |                                                                                                    |                                                                                                    |                                                                                                    |                                                                                                    |
|                      |                                                                                                    |                                                                                                    |                                                                                                    |                                                                                                    |                                                                                                    |                                                                                                    |                                                                                                    |                                                                                                    |
|                      |                                                                                                    |                                                                                                    |                                                                                                    |                                                                                                    |                                                                                                    |                                                                                                    |                                                                                                    |                                                                                                    |
|                      | SmartEace Ltr                                                                                                    | 13                                                                                                    |                                                                                                    |                                                                                                    |                                                                                                    |                                                                                                    |                                                                                                    |                                                                                                    |
|                      | RTFACE - INVENTARIO<br>Información crítica<br>Categorías<br>Productos<br>Stock<br>Compras<br>Ventas<br>Reporte de compras<br>Reporte de ventas<br>Accesos | Información crítica     Buscar Ahora       Categorías     III FAC TURA       Productos     III FAC TURA       Stock     FAC TURA       Compras     Fecha       Ventas     05/01/2022       Reporte de ventas     05/01/2022       Accesos     SmartFace Lto | Información crítica       Buscar Ahora       Buscar por no         Categorías       III FAC TURA       III FAC TURA         Stock       III FAC TURA DE COMPR         Compras       Yentas       O5/01/2022       1         Reporte de compras       O5/01/2022       1       05/01/2022       1         Accesos       SmartFace Ltda.       SmartFace Ltda. | Información crítica         Información crítica         Categorías         Productos         Stock         Compras         Ventas         Reporte de compras         Accesos         Stolt         Di/01/2022 12:42 pm         Buscar Ahora         Buscar por número de factura         III FAC TURA         FAC TURA DE COMPRA Nº 1         Filtro P-301 todos los modelos         05/01/2022       1         La descripción         05/01/2022       1         La descripción         05/01/2022       24         petrifilm | Información crítica   Categorías   Productos   Stock   Compras   Reporte de compras   Reporte de ventas   Accesos | TATEACE - INVENTARIO       1001/2022 12:42 pm Smaffface         Información crítica       Buscar Ahora         Categorías       Buscar Ahora         Productos       Buscar Dor número de factura         Stock       Image: FACTURA DE COMPRA Nº 1         Fecha       Código       Descripción         Factura       Si/12/222 1       1         Factor       1       Filtro P-301 todos los modelos         Si/01/2022       1       La descripción         Si/01/2022       1       La descripción         Si/01/2022       1       La descripción         Si/01/2022       1       La descripción         Si/01/2022       1       La descripción         Si/01/2022       1       La descripción         Si/01/2022       24       petrifitm         Si/01/2022       24       petrifitm         Si/01/2022       24       petrifitm         Si/01/2022       24       petrifitm         Si/01/2022       24       petrifitm         Si/01/2022       24       petrifitm         Si/01/2022       24       petrifitm | Internación crítica         Categorias         Productos         Stock         Compras         Reporte de compras         Reporte de ventas         Accesos             Stocks             Storte de ventas             Accesos             Stantificac Ltda. | Información crítica       Buscar por número de factura         Categorías       Buscar por número de factura         Productos       III FAC TURA         Stock       FAC TURA DE COMPRA Nº 1         Compras       Ovirizo22 1 1 Filtro Pi301 todos los modelos         Quírizo22 1 1 Edescripción       Empaque         Ventas       Solo 1/2002 1 1 Edescripción         Reporte de ventas       Osio 1/2002 1 1 Edescripción         Accesos       SmatfEoc Ltda. |

Al presionar sobre el botón "Generar Reporte", se abrirá una nueva ventana con la información. El botón "Imprimir reporte", al igual que con todos los reportes, le permitirá imprimirlo o exportarlo como PDF.

|          |      |                                | L      | DBART    | FACE - Emission | 184912822 |          | Destin | 10               | Guardar como PD | DF 🔻 |  |
|----------|------|--------------------------------|--------|----------|-----------------|-----------|----------|--------|------------------|-----------------|------|--|
|          |      | -                              |        | -        |                 |           |          |        |                  | -               | - Pr |  |
| 301310   | 21   | 1 Pito P-301 totta ita mateiza | Cite . | 50       | 1 10.000        | 1         | 5 00 000 |        |                  |                 |      |  |
| 999.120  | 0.0  | 1 La descripción               | united | 50       | 11              | -         | 11       | Página | as               | Todos           | *    |  |
| 059100   | 22   | La descripción                 | unided | 10012022 | 11              | 3         | 8.15     | -      |                  |                 |      |  |
| 09/01/02 | 22 2 | i patilin                      | 2      | 80       | 8.2             | 10        | 8.20     |        |                  |                 |      |  |
|          |      |                                |        |          | -               | Tatal     | 5 00.040 | Diseño |                  | Vertical        | -    |  |
|          |      |                                |        |          |                 |           |          |        |                  |                 |      |  |
|          |      |                                |        |          |                 |           | _        | Mágio  | nciones de confi | guración        | ~    |  |
|          |      |                                |        |          |                 |           | -        | Mas o  | perones de conn  | guiación        | *    |  |
|          |      |                                |        |          |                 |           |          |        |                  |                 |      |  |
|          |      |                                |        |          |                 |           |          |        |                  |                 |      |  |
|          |      |                                |        |          |                 |           |          |        |                  |                 |      |  |
|          |      |                                |        |          |                 |           |          |        |                  |                 |      |  |
|          |      |                                |        |          |                 |           |          |        |                  |                 |      |  |
|          |      |                                |        |          |                 |           |          |        |                  |                 |      |  |
|          |      |                                |        |          |                 |           |          |        |                  |                 |      |  |
|          |      |                                |        |          |                 |           |          |        |                  |                 |      |  |
|          |      |                                |        |          |                 |           |          |        |                  |                 |      |  |
| Л        |      |                                |        |          |                 |           |          |        |                  |                 |      |  |
|          |      |                                |        |          |                 |           |          |        |                  |                 |      |  |
| 7        |      |                                |        |          |                 |           |          |        |                  |                 |      |  |
| 71       |      |                                |        |          |                 |           |          |        |                  |                 |      |  |
| 7        |      |                                |        |          |                 |           |          |        |                  |                 |      |  |
| 7        |      |                                |        |          |                 |           |          |        |                  |                 |      |  |
| 7        |      |                                |        |          |                 |           |          |        |                  |                 |      |  |
| 7        |      |                                |        |          |                 |           |          |        |                  |                 |      |  |
|          |      |                                |        |          |                 |           |          |        |                  |                 |      |  |
|          |      |                                |        |          |                 |           |          |        |                  |                 | 2    |  |
|          |      |                                |        |          |                 |           |          |        |                  |                 | 2    |  |
|          |      |                                |        |          |                 |           |          |        |                  |                 | )    |  |
|          |      |                                |        |          |                 |           |          |        |                  | 2               | 2    |  |

| Smartface Tipo: INVENCO - SMARTFACE Fecha: 2 Enero - 2022 V1.3 | DOCUMENTO<br>MANUAL DE USO SISTEMA<br>DE CONTROL INVENTARIO,<br>STOCK Y VENCIMIENTO<br>INVECO<br>PÁGINA 35/44 | <b>S</b> smartface |
|----------------------------------------------------------------|----------------------------------------------------------------------------------------------------|--------------------|
|----------------------------------------------------------------|----------------------------------------------------------------------------------------------------|--------------------|

## 3. Manual de usuario - 3.D Reporte de ventas

### 3.D.1 Reporte de ventas entre 2 fechas

Acceda a "Reporte de ventas/Ventas por fecha". Seleccione el rango de fechas entre las cuales desea emitir el reporte y presione el botón "General Reporte".

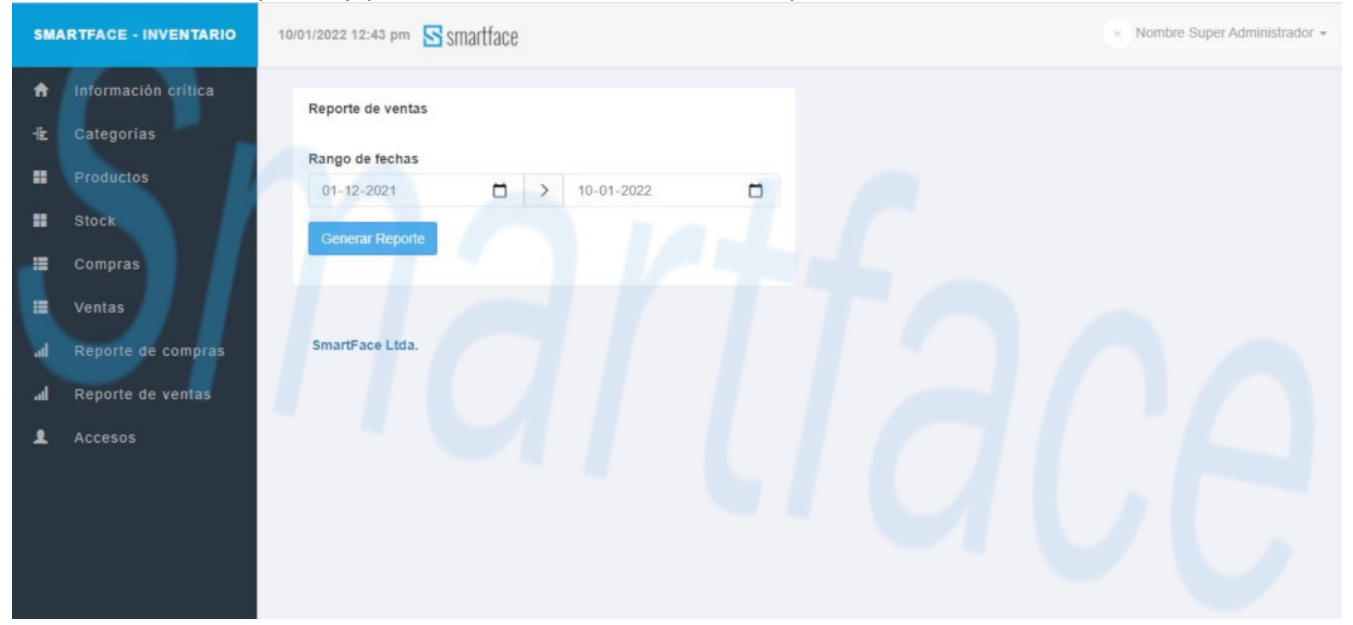

Se abrirá una nueva ventana con el resumen de las ventas por producto, cantidad vendida y el monto total. El botón "Imprimir reporte", le permitirá imprimirlo o exportarlo como PDF.

| or p      | diarias p              | diarias por pro                  | ducto      |
|-----------|------------------------|----------------------------------|------------|
| sión: 10/ | 1 al 10/01/2022 - Emis | al 10/01/2022 - Emisión: 10/01/2 | 2          |
| Can       | Empaque                | Empaque Cantida                  | Total      |
|           | Caja                   | Caja                             | \$ 20.000  |
|           | Caja                   | Caja 1                           | \$ 200.000 |
|           | 1                      | 1                                | \$ 1       |
|           | 2                      | 2                                | \$ 3       |
|           | 2                      | 2                                | \$ 12      |
|           | Unidad                 | Unidad                           | \$ 10      |
|           | 2                      | 2                                | \$ 14      |
|           | Caja 100u              | Caja 100u                        | \$ 6.000   |
| -         |                        | TOTA                             | \$ 226 040 |

| Smartface Ti | <b>ipo:</b><br>VVENCO - SMARTFACE<br><b>echa</b> : 2 Enero - 2022<br>1.3 | DOCUMENTO<br>MANUAL DE USO SISTEMA<br>DE CONTROL INVENTARIO,<br>STOCK Y VENCIMIENTO<br>INVECO<br>PÁGINA 36/44 | smartface |
|--------------|--------------------------------------------------------------------------|----------------------------------------------------------------------------------------------------|-----------|
|--------------|--------------------------------------------------------------------------|----------------------------------------------------------------------------------------------------|-----------|

### 3.D.2 Reporte de ventas mensuales por producto, año en curso

Acceda a "Reporte de ventas/Ventas mensuales" donde podrá ver las ventas mensuales por producto del año en curso, señalando la cantidad comprada y el monto total.

| SM           | ARTFACE - INVENTARIO                           | 10/01/2022 12:44 p | m 🔄 smartfac | e                              |           | <ul> <li>Nombre Sup</li> </ul> | ær Administrador 👻 |
|--------------|------------------------------------------------|--------------------|--------------|--------------------------------|-----------|--------------------------------|--------------------|
| ↑<br>-±<br>= | Información crítica<br>Categorías<br>Productos | Generar Rep        | MENSUALES P  | OR PRODUCTO - AÑO: 2022        |           |                                |                    |
|              | Stock                                          | @Fecha&            | 1℃ódigo.8    | Descripción                    | Empaque   |                                | @Total&            |
|              | Compras                                        | 01/2022            | 24           | petrifilm                      | 2         | 13                             | \$ 26              |
|              | Ventas                                         | 01/2022            | 1            | La descripción                 | unidad    | 1                              | \$ 10              |
|              | Ventus                                         | 01/2022            | 3            | Filtro P-301 todos los modelos | caja 100u | 3                              | \$ 6.000           |
| al.          | Reporte de compras                             |                    |              |                                |           | Total                          | \$ 6.036           |
| a            | Reporte de ventas                              |                    |              |                                |           |                                |                    |
| 1            | Accesos                                        | SmartFace Lt       | da.          |                                |           |                                |                    |

Al presionar sobre el botón "Generar Reporte", se abrirá una nueva ventana con la información. El botón "Imprimir reporte", le permitirá imprimirlo o exportarlo como PDF.

| Fecha   | Código | Descripción                    | Empaque   | Cantidad | Total   |
|---------|--------|--------------------------------|-----------|----------|---------|
| 01/2022 | 3      | Filtro P-301 todos los modelos | caja 100u | 3        | \$ 6.00 |
| 01/2022 | 24     | petrifilm                      | 2         | 13       | \$ 2    |
| 01/2022 | 1      | La descripción                 | unidad    | 1        | \$ 1    |
|         |        |                                |           | Total    | \$ 6.03 |

| Smartface Tipo: INVENCO - SMA Fecha: 2 Enero - V1.3 | RTFACE       DOCUMENTO         MANUAL DE USO SISTEMA       DE CONTROL INVENTARIO,         2022       STOCK Y VENCIMIENTO         INVECO       PÁGINA 37/44 | rtface |
|-----------------------------------------------------|----------------------------------------------------------------------------------------------------|--------|
|-----------------------------------------------------|----------------------------------------------------------------------------------------------------|--------|

### 3.D.3 Reporte de ventas diarias por producto, mes en curso

Acceda a "Reporte de ventas/Ventas mensuales" donde podrá ver las ventas diarias por producto del mes en curso, señalando la cantidad comprada y el monto total.

| SMARTFACE - INVENTARIO |                                                |               |                  |                                |           | per Administrador 👻 |          |
|------------------------|------------------------------------------------|---------------|------------------|--------------------------------|-----------|---------------------|----------|
| ↑<br>-1:<br>::         | Información crítica<br>Categorías<br>Productos | Generar Rep   | DIARIAS POR P    | RODUCTO - MES: 01/2022         |           |                     |          |
|                        | Stock                                          | @Fecha&       | <b>%Código</b> ₿ | Descripción                    | Empaque   | @Cantidad.          | @Total&  |
|                        | Compras                                        | 03/01/2022    | 24               | petrifilm                      | 2         | 7                   | \$ 14    |
|                        | Ventas                                         | 03/01/2022    | 1                | La descripción                 | unidad    | 1                   | \$ 10    |
|                        |                                                | 02/01/2022    | 24               | petrifilm                      | 2         | 6                   | \$ 12    |
| -                      | Reporte de compras                             | 10/01/2022    | 3                | Filtro P-301 todos los modelos | caja 100u | 3                   | \$ 6.000 |
| - al                   | Reporte de ventas                              |               |                  |                                |           | Total               | \$ 6.036 |
| T                      | Accesos                                        | SmartFace Ltd | ia.              |                                |           |                     |          |

Al presionar sobre el botón "Generar Reporte", se abrirá una nueva ventana con la información. El botón "Imprimir reporte", le permitirá imprimirlo o exportarlo como PDF.

| Fecha      | Código | Descripción                    | Empaque   | Cantidad | Total   |
|------------|--------|--------------------------------|-----------|----------|---------|
| 10/01/2022 | 3      | Filtro P-301 todos los modelos | caja 100u | 3        | \$ 6.00 |
| 02/01/2022 | 24     | petrifilm                      | 2         | 6        | \$ 1    |
| 03/01/2022 | 1      | La descripción                 | unidad    | 1        | S 1     |
| 03/01/2022 | 24     | petrifilm                      | 2         | 7        | \$ 1    |
|            |        |                                |           | Total    | \$ 6.03 |

| <b>S</b> smartface | Tipo:<br>INVENCO - SMARTFACE<br>Fecha: 2 Enero - 2022<br>V1.3 | DOCUMENTO<br>MANUAL DE USO SISTEMA<br>DE CONTROL INVENTARIO,<br>STOCK Y VENCIMIENTO<br>INVECO<br>PÁGINA 38/44 | smartface |
|--------------------|---------------------------------------------------------------|----------------------------------------------------------------------------------------------------|-----------|
|--------------------|---------------------------------------------------------------|----------------------------------------------------------------------------------------------------|-----------|

### 3.D.4 Reporte de ventas por guía

Acceda a "Reporte de ventas/Trazabilidad por Guía". Ingrese en el buscador el número de guía de venta y luego presione el botón "Buscar ahora". A continuación se mostrará cada uno de los productos, vencimiento, precio, cantidad y valor total.

| SM/ | ARTFACE - INVENTARIO | 10/01/2022 12:48 pr | m 🔄 smartf   | face                           |         |             | 6         | Nombre Su | per Administrador 👻 |
|-----|----------------------|---------------------|--------------|--------------------------------|---------|-------------|-----------|-----------|---------------------|
| ÷   | Información crítica  | Buscar Ahora        | Buscar por n | úmero de guía                  |         |             |           |           |                     |
| -iz | Categorias           |                     |              |                                |         |             |           |           |                     |
|     | Productos            | III GUÍA            |              |                                |         |             |           |           |                     |
|     | Stock                | GUÍA DE VI          | ENTA N° 1    |                                |         |             |           | Genera    | ir documento        |
|     | Compras              | Fecha               | Código       | Descripción                    | Empaque | Vencimiento | Precio    | Cant.     | Total               |
|     | o comprado           | 30/12/2021          | 1            | Filtro P-301 todos los modelos | caja    | S/V         | \$ 20.000 | 5         | \$ 100.000          |
| -   | Ventas               | 30/12/2021          | 1            | Filtro P-301 todos los modelos | caja    | 31/12/2021  | \$ 20.000 | 5         | \$ 100.000          |
| al  | Reporte de compras   | 03/01/2022          | 1            | La descripción                 | unidad  | 03/01/2022  | \$ 10     | 1         | \$ 10               |
| al  | Reporte de ventas    | 31/12/2021          | 23           | Pechera-M                      | 1       | S/V         | \$ 1      | 1         | \$ 1                |
|     | Accesos              | 31/12/2021          | 24           | petrifilm                      | 2       | S/V         | \$ 3      | 1         | \$ 3                |
|     |                      | 02/01/2022          | 24           | petrifilm                      | 2       | 05/01/2022  | \$ 2      | 1         | \$ 2                |
|     |                      | 03/01/2022          | 24           | petrifilm                      | 2       | 10/01/2022  | \$2       | 1         | \$2                 |
|     |                      |                     |              |                                |         |             |           | Total     | \$ 200.018          |
|     |                      | SmartFace Ltr       | da.          |                                |         |             |           |           |                     |

Al presionar sobre el botón "Generar Reporte", se abrirá una nueva ventana con la información. El botón "Imprimir reporte", al igual que con todos los reportes, le permitirá imprimirlo o exportarlo como PDF.

|            |        |                                |         | Guí         | a de v                          | renta | N° 1       |  |  |
|------------|--------|--------------------------------|---------|-------------|---------------------------------|-------|------------|--|--|
|            |        |                                |         | SM          | SMARTFACE - Emisión: 10/01/2022 |       |            |  |  |
| Fecha      | Código | Descripción                    | Empaque | Vencimiento | Precio                          | Cant. | Total      |  |  |
| 30/12/2021 | 1      | Filtro P-301 todos los modelos | caja    | S/V         | \$ 20.000                       | 5     | \$ 100.000 |  |  |
| 30/12/2021 | 1      | Filtro P-301 todos los modelos | caja    | 31/12/2021  | \$ 20.000                       | 5     | \$ 100.000 |  |  |
| 03/01/2022 | 1      | La descripción                 | unidad  | 03/01/2022  | \$ 10                           | 1     | \$ 10      |  |  |
| 31/12/2021 | 23     | Pechera-M                      | 1       | S/V         | \$1                             | 1     | \$ 1       |  |  |
| 31/12/2021 | 24     | petrifilm                      | 2       | S/V         | \$ 3                            | 1     | \$ 3       |  |  |
| 02/01/2022 | 24     | petrifilm                      | 2       | 05/01/2022  | \$2                             | 1     | \$ 2       |  |  |
| 03/01/2022 | 24     | petrifilm                      | 2       | 10/01/2022  | \$2                             | 1     | \$ 2       |  |  |
|            |        |                                |         |             |                                 |       |            |  |  |

| smartface | Tipo:<br>INVENCO - SMARTFACE<br>Fecha: 2 Enero - 2022<br>V1.3 | DOCUMENTO<br>MANUAL DE USO SISTEMA<br>DE CONTROL INVENTARIO,<br>STOCK Y VENCIMIENTO<br>INVECO<br>PÁGINA 39/44 | <b>S</b> smartface |
|-----------|---------------------------------------------------------------|----------------------------------------------------------------------------------------------------|--------------------|
|-----------|---------------------------------------------------------------|----------------------------------------------------------------------------------------------------|--------------------|

3.E Capítulo especial "Eliminación de Categorías y Productos"

# **3.E.1 Eliminación de Categorías**

Acceda a "Categorías". Elija la categoría y presione el botón "Eliminar".

| SM/             | ARTFACE - INVENTARIO              | 18/01/2022 6:46 pm Smartface |         |     |                 | Nombre Super A | Vdministrador 👻 |
|-----------------|-----------------------------------|------------------------------|---------|-----|-----------------|----------------|-----------------|
| <b>↑</b><br>-1± | Información crítica<br>Categorías | III AGREGAR CATEGORÍA        | <b></b> | IST | A DE CATEGORÍAS |                |                 |
|                 | Productos                         | Nombre de la categoría       | #       | 1   | Categoria       | Productos      | Acciones        |
|                 | Stock                             | Agregar categoría            |         | 1   | Electrónica     | 1              | G Û             |
|                 | Compras                           |                              |         | 2   | Petrifilm       | 2              | 0               |
| =               | Ventas                            |                              |         | 3   | Repuestos       | 1              | 6               |
| al              | Reporte de compras                |                              |         |     |                 |                |                 |
| al              | Reporte de ventas                 | SmartFace Ltda.              |         |     |                 |                |                 |
|                 | Accesos                           |                              |         |     |                 |                |                 |
|                 |                                   |                              |         |     |                 |                |                 |
|                 |                                   |                              |         |     |                 |                |                 |
|                 |                                   |                              |         |     |                 |                |                 |
|                 |                                   |                              |         |     |                 |                |                 |

**IMPORTANTE:** Si elimina una categoría, eliminará también todos los productos asociados a ella, y todos los vencimientos y stock de dichos productos. Las ventas y compras relacionadas no serán eliminadas, pero no podrán ser editadas ni eliminadas luego de esta acción.

Antes de eliminar una categoría, usted podría fijarse en la misma tabla, bajo el título "Productos", si hay productos y cuantos tipos de productos hay en la misma.

| Smartface Tipo:<br>INVENCO -<br>Fecha: 2 En<br>V1.3 | SMARTFACE<br>ero - 2022<br>DOCUMENTO<br>MANUAL DE USO SISTEMA<br>DE CONTROL INVENTARIO,<br>STOCK Y VENCIMIENTO<br>INVECO<br>PÁGINA 40/44 | smartface |
|-----------------------------------------------------|----------------------------------------------------------------------------------------------------|-----------|
|-----------------------------------------------------|----------------------------------------------------------------------------------------------------|-----------|

| SM                                                                                                 | ARTFACE - INVENTARIO                                               | 18/01/2022 6:58 pm Smartface                                                                                                    |                                                                                                    |                                          | Nombre Super Administrador - |
|----------------------------------------------------------------------------------------------------|--------------------------------------------------------------------|----------------------------------------------------------------------------------------------------|----------------------------------------------------------------------------------------------------|------------------------------------------|------------------------------|
| <ul> <li>▲</li> <li>▲</li> <li>■</li> <li>■</li> <li>■</li> <li>■</li> <li>■</li> <li>■</li> </ul> | Información crítica<br>Categorías<br>Productos<br>Stock<br>Compras | LISTA DE CATEGORÍA S<br>ALERTA: SI elimina una categoria,<br>asociados a ella, y todos los vencir<br>ventas y compras relacionadas no ser<br>ni eliminadas luego de esta acció<br>producto(s). Esta operación no es rev<br>esta categoría? | eliminará también todos los produ<br>mientos y stock de dichos productos.<br>rán eliminadas, pero no podrán ser edit<br>n. Esta categoría cuenta con 1 tip<br>rersible, ¿Está seguro(a) que desea elim | uctos<br>. Las<br>tadas<br>o de<br>minar |                              |
| ा<br>जन्म                                                                                          | Ventas<br>Reporte de compras<br>Reporte de ventas                  | Categoria<br>Electrónica                                                                                                    | Productos Elin<br>1                                                                                                    | ninar                                    |                              |
| 1                                                                                                  | Accesos                                                            | SmartFace Ltda.                                                                                                    |                                                                                                    |                                          |                              |

# Categoría eliminada

| SM/             | ARTFACE - INVENTARIO                    | 18/01/2022 7:01 pm 🔄 smartface |         |                     | Nombre Super | Administrador 👻 |
|-----------------|-----------------------------------------|--------------------------------|---------|---------------------|--------------|-----------------|
| <b>↑</b><br>-12 | Información crítica<br>Categorías       | Categoria eliminada            |         |                     |              | ×               |
| -               | Productos<br>Stock                      | III AGREGAR CATEGORÍA          | III LIS | TA DE CATEGORIAS    | Productos    | Acciones        |
|                 | Compras<br>Ventas                       | Agregar categoría              |         | Petrifilm Repuestos | 2            | C D             |
| al<br>al        | Reporte de compras<br>Reporte de ventas |                                |         |                     |              |                 |
| Ŧ               | Accesos                                 | SmartFace Ltda.                |         |                     |              |                 |
|                 |                                         |                                |         |                     |              |                 |

| smartface | Tipo:<br>INVENCO - SMARTFACE<br>Fecha: 2 Enero - 2022<br>V1.3 | DOCUMENTO<br>MANUAL DE USO SISTEMA<br>DE CONTROL INVENTARIO,<br>STOCK Y VENCIMIENTO<br>INVECO | smartface |
|-----------|---------------------------------------------------------------|-----------------------------------------------------------------------------------------------|-----------|
|           |                                                               | PÁGINA 41/44                                                                                  |           |

### **3.E.2 Eliminación de Productos**

Acceda a "Productos/Administrar productos". Elija el producto y presione el botón "Eliminar".

| SMA            | ARTFACE - INVENTARIO                           | 18/01/2022 8:1 | 1 pm 🛐  | smartface                      |             |         |               |                 |              |                  | ombre Super     | Administrador + |
|----------------|------------------------------------------------|----------------|---------|--------------------------------|-------------|---------|---------------|-----------------|--------------|------------------|-----------------|-----------------|
| ↑<br>-12<br>11 | Información crítica<br>Categorías<br>Productos | III PROD       | UCTOS:  | 5                              |             |         | _             |                 |              |                  | Ag              | regar producto  |
|                | Stock                                          | Imagen         | ₿Cód.₿  | Descripción                    | Categoria   | Empaque | Stock<br>Crit | <b>₽Stock</b> . | Dias<br>Crit | Precio<br>compra | Precio<br>venta | Editar          |
|                | Compras<br>Ventas                              | Θ              | 876     | Computador                     | Electrónica | unidad  | 5             | 0               | 0            | \$ 65.000        | \$ 99.000       |                 |
| al             | Reporte de compras                             | Θ              | 444     | Panel PC                       | Electrónica | unidad  | 10            | 5               | 0            | \$ 55.000        | \$ 99.000       |                 |
| la.<br>L       | Reporte de ventas<br>Accesos                   |                | 232     | Petrifilm 0,5 m                | Petrifilm   | caja    | 33            | 5               | 33           | \$ 33            | \$ 33           |                 |
|                |                                                | _              | 5       | Filtro P-301 todos los modelos | Repuestos   | 33      | 33            | 0               | 33           | \$ 33            | \$ 33           |                 |
|                |                                                | SmartFac       | e Ltda. |                                |             |         |               |                 |              |                  |                 |                 |

**IMPORTANTE:** Si elimina un producto, eliminará también todos los vencimientos y stock asociados a él. Las ventas y compras relacionadas no serán eliminadas, pero no podrán ser editadas ni eliminadas luego de esta acción.

| SM            | ARTFACE - INVENTARIO                                    | 18/01/2022 8:0              | 7 pm 🛐                                  | smartface                                                            |                                                                     |                                                 |                                     |                                  |                           | Nom                             | bre Super Ad                         | dministrador 👻      |
|---------------|---------------------------------------------------------|-----------------------------|-----------------------------------------|----------------------------------------------------------------------|---------------------------------------------------------------------|-------------------------------------------------|-------------------------------------|----------------------------------|---------------------------|---------------------------------|--------------------------------------|---------------------|
| ↑<br>12<br>11 | Información crítica<br>Categorías<br>Productos<br>Stock | ALERTA<br>COMPRA<br>ESTA OF | SI ELIN<br>S RELA<br>PERACIÓ<br>NAR PRO | IINA UN PRODUCTO,<br>CIONADAS NO SERÁ<br>N NO ES REVERSIBL<br>DDUCTO | ELIMINARÁ TAMBIÉN T<br>N ELIMINADAS, PERO N<br>E, ¿ESTÁ SEGURO(A) C | ODOS LOS VEN<br>IO PODRÁN SEI<br>JUE DESEA ELII | NCIMIENTO<br>R EDITADA<br>MINAR EST | OS Y STO<br>S NI ELII<br>TE PROD | CK ASC<br>MINADA<br>JCTO? | OCIADOS A<br>IS LUEGO I<br>VOLV | ÉL. LAS V<br>DE ESTA A<br>/ER A PROI | VENTAS Y<br>LOCIÓN. |
|               | Compras<br>Ventas<br>Reporte de compras                 | Imagen                      | <b>Cód</b><br>876                       | Descripción<br>Computador                                            | Categoría<br>Electrónica                                            | Empaque                                         | Stock<br>Crit<br>5                  | Stock<br>0                       | Días<br>Crít              | Precio<br>compra<br>\$ 65.000   | Precio<br>venta<br>\$ 99.000         | Editar              |
| 1             | Accesos                                                 | SmartFac                    | e Ltda.                                 |                                                                      |                                                                     |                                                 |                                     |                                  |                           |                                 |                                      |                     |

| smartface | Tipo:<br>INVENCO - SMARTFACE<br>Fecha: 2 Enero - 2022 | DOCUMENTO<br>MANUAL DE USO SISTEMA<br>DE CONTROL INVENTARIO, | smartface |
|-----------|-------------------------------------------------------|--------------------------------------------------------------|-----------|
|           | V1.3                                                  | INVECO<br>PÁGINA 42/44                                       |           |

# Producto eliminado

| SMA             | RTFACE - INVENTARIO                     | 18/01/2022 8:1 | 8 pm        | smartface                      |             |         |               |         |              | No.              | ombre Super     | Administrador 👻 |
|-----------------|-----------------------------------------|----------------|-------------|--------------------------------|-------------|---------|---------------|---------|--------------|------------------|-----------------|-----------------|
| <b>↑</b><br>-1± | Información critica<br>Categorías       | El product     | o 876 ha si | do eliminado                   |             |         |               |         |              |                  |                 | ×               |
|                 | Productos                               | III PROD       | UCTOS:      | 4                              |             |         |               |         |              |                  | Ag              | regar producto  |
|                 | Stock<br>Compras                        | Generar        | Reporte     |                                |             |         |               |         |              |                  |                 | Î               |
|                 | Ventas                                  | Imagen         | ₽Cód8       | Descripción                    | Categoría   | Empaque | Stock<br>Crit | 8Stock8 | Dias<br>Crit | Precio<br>compra | Precio<br>venta | Editar          |
| ्त<br>          | Reporte de compras<br>Reporte de ventas | Θ              | 444         | Panel PC                       | Electrónica | unidad  | 10            | 5       | 0            | \$ 55.000        | \$ 99.000       |                 |
| 1               | Accesos                                 |                | 232         | Petrifilm 0,5 m                | Petrifilm   | caja    | 33            | 5       | 33           | \$ 33            | \$ 33           |                 |
|                 |                                         | -              | 5           | Filtro P-301 todos los modelos | Repuestos   | 33      | 33            | 0       | 33           | \$ 33            | \$ 33           |                 |
|                 |                                         |                | 4           | camiseta                       | Petrifilm   | 4       | 4             | 0       | 4            | \$4              | \$ 4            |                 |

# Stock de producto eliminado

| Categorías<br>Productos      | Genera | K DE PR | ODUCTOS                        |             | _       |         |              |         | gregar nacro n         | Sincaria |
|------------------------------|--------|---------|--------------------------------|-------------|---------|---------|--------------|---------|------------------------|----------|
| Stock                        | Imagen | ₿Cód&   | Descripción                    | Categoria   | Empaque | @Stock. | Dias<br>Vgte | @Vence& | Fecha                  |          |
| Compras<br>Ventas            | Θ      | 444     | Panel PC                       | Electrónica | unidad  | 5       | S/V          | S/V     | 18/01/2022<br>19:14:31 | Ø        |
| Reporte de compras           |        | 232     | Petrifilm 0,5 m                | Petrifilm   | caja    | 5       | S/V          | S/V     | 18/01/2022<br>18:39:21 | Ø        |
| Reporte de ventas<br>Accesos | -      | 5       | Filtro P-301 todos los modelos | Repuestos   | 33      | 0       | S/V          | S/V     | 18/01/2022<br>17:32:47 | Ø        |
|                              |        | 4       | camiseta                       | Petrifilm   | 4       | 0       | S/V          | S/V     | 18/01/2022             | G        |

| smartface | Tipo:<br>INVENCO - SMARTFACE<br>Fecha: 2 Enero - 2022<br>V1.3 | DOCUMENTO<br>MANUAL DE USO SISTEMA<br>DE CONTROL INVENTARIO,<br>STOCK Y VENCIMIENTO<br>INVECO | smartface |
|-----------|---------------------------------------------------------------|-----------------------------------------------------------------------------------------------|-----------|
|           |                                                               | PÁGINA 43/44                                                                                  |           |

# Compra no editable

| Categorias         | III COMPRA  | S       |        |                                |         |          |           |          |            | Agregar coi           |
|--------------------|-------------|---------|--------|--------------------------------|---------|----------|-----------|----------|------------|-----------------------|
| Productos          | Generar Rep | orte    |        |                                |         |          |           |          |            |                       |
| Stock              | 8Fecha8     | @Fact.8 | @Cód.8 | Descripción                    | Empaque | ûVence.₿ | Precio    | Cantidad | Total      | Acción                |
| Compras            | 18/01/2022  | 777     | 232    | Pantalones                     | 33      | S/V      | \$ 33     | 10       | \$ 330     | 6                     |
| Ventas             | 18/01/2022  | 565     | 444    | Panel PC                       | unidad  | S/V      | \$ 55.000 | 10       | \$ 550.000 | 6 🗎                   |
| Reporte de compras | 18/01/2022  | 222     | 24     | petrifilm                      | 2       | S/V      | \$ 2      | 10       | \$ 20      | Producto<br>eliminado |
| Reporte de ventas  | 18/01/2022  | 111     | 3      | Filtro P-301 todos los modelos | 3       | S/V      | \$ 3      | 10       | \$ 30      | Producto              |
| Accesos            | 18/01/2022  | 111     | 2      | La descripción                 | 5       | S/V      | \$ 5      | 10       | \$ 50      | Producto              |

# Venta no editable

| SM/          | ARTFACE - INVENTARIO                           | 18/01/2022 8:27 pn | smar   | tface  |                                |         |                 |           | 0        | Nombre Supe | r Administrador 👻     |
|--------------|------------------------------------------------|--------------------|--------|--------|--------------------------------|---------|-----------------|-----------|----------|-------------|-----------------------|
| ♠<br>12<br>■ | Información crítica<br>Categorías<br>Productos | Generar Rep        | porte  |        |                                |         | _               |           |          |             | Agregar venta         |
|              | Stock                                          | ₿Fecha8            | ₿Guía. | ₿Cód.8 | Descripción                    | Empaque | <b>%Vence</b> ₿ | Precio    | Cantidad | Total       | Acción                |
|              | Compras                                        | 18/01/2022         | 778    | 232    | Pantalones                     | 33      | S/V             | \$ 33     | 5        | \$ 165      | C                     |
|              | Ventas                                         | 18/01/2022         | 600    | 444    | Panel PC                       | unidad  | S/V             | \$ 99.000 | 5        | \$ 495.000  | 6                     |
| al           | Reporte de compras                             | 18/01/2022         | 222    | 2      | La descripción                 | 5       | SIV             | \$ 5      | 5        | \$ 25       | Producto<br>eliminado |
| đ            | Reporte de ventas                              | 18/01/2022         | 111    | 3      | Filtro P-301 todos los modelos | 3       | S/V             | \$ 3      | 5        | \$ 15       | Producto<br>eliminado |
|              | Accesos                                        | 29/12/2021         | 2      | 1      | Filtro P-301 todos los modelos | caja    | S/V             | \$ 20.000 | 1        | \$ 20.000   | Producto eliminado    |
|              |                                                | SmartFace Lt       | da.    |        |                                |         |                 |           |          |             |                       |

| Smattface Tipo: INVENCO - SMARTFACE Fecha: 2 Enero - 2022 V1.3 | DOCUMENTO<br>MANUAL DE USO SISTEMA<br>DE CONTROL INVENTARIO,<br>STOCK Y VENCIMIENTO<br>INVECO<br>PÁGINA 44/44 | smartface |
|----------------------------------------------------------------|----------------------------------------------------------------------------------------------------|-----------|
|----------------------------------------------------------------|----------------------------------------------------------------------------------------------------|-----------|

## 3.E.3 Edición de Productos, afectación vencimientos, compras y ventas

| SM/ | ARTFACE - INVENTARIO                                                                                                    | 10/01/2022 12:12 pm 🔄 SN | nartface                                                                                     |                                                                      | <ul> <li>Nombre Super Administrador +</li> </ul> |
|-----|----------------------------------------------------------------------------------------------------|--------------------------|----------------------------------------------------------------------------------------------|----------------------------------------------------------------------|--------------------------------------------------|
| SM/ | ARTFACE - INVENTARIO<br>Información crítica<br>Categorias<br>Productos<br>Stock<br>Compras<br>Ventas<br>Reporte de compras<br>Reporte de ventas<br>Accesos | 10/01/2022 12:12 pm      | Descripción<br>La descripción<br>Empaque<br>Empaque<br>II unidad<br>Precio de venta<br>\$ 10 | n<br>Imagen<br>SmartFace_tablet_10.jpg ~<br>Dias para Vcto<br>III 10 | Nombre Super Administrador -                     |
|     |                                                                                                    | Actualizar producto      |                                                                                              |                                                                      |                                                  |

**IMPORTANTE:** La edición de un producto no permite editar el código de producto. Todo el resto es editable, es decir "Descripción", "Categoría", "Imagen", "Stock crítico", "Empaque", "Días para Vcto", "Precio de compra" y "Precio de venta".

Al modificar "Descripción", "Categoría", "Imagen" y "Empaque", modificará esa misma información en stock. Esto afectará también a las ventas y compras a futuro, al igual que la modificación de "Precio de compra" y "Precio de venta". Sin embargo, las ventas y compras realizadas con fecha previa a la modificación, quedarán sin cambios y se mantendrán intactos, conforme a como estaba el producto a la fecha de la operación. Las ventas y compras pasadas se consideran realizadas conforme a las características que tenía el producto al momento de la operación. Permitir su cambio podría ocasionar modificaciones a ventas o compras muy antiguas cuyo "empaque", por ejemplo, en aquel entonces podría ser una caja de 10 unidades y actualmente una de 50 unidades. De esta manera evitamos modificar de manera incorrecta información de compras y ventas remotas.

Es posible que usted haya notado un error en las características del producto al poco tiempo de realizar una compra o venta. En ese caso, se sugiere eliminar aquellas operaciones, modificar el producto, y luego gestionar las operaciones de compra o venta anuladas.